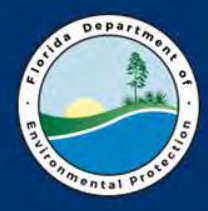

**Florida Department of Environmental Protection** 

## Recent Updates to the Annual Operating Report for Air Pollutant Emitting Facility, Form and Instructions October 25, 2017

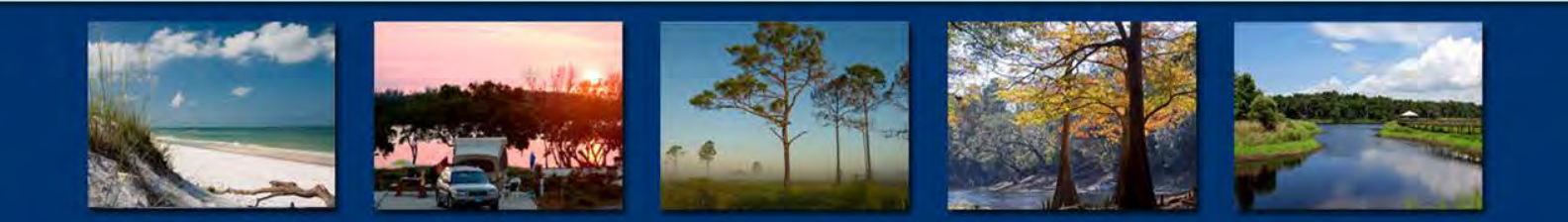

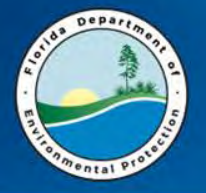

**Effective Date** 

#### Revisions to DEP Form No. 62-210.900(5), F.A.C.,

Annual Operating Report for Air Pollutant Emitting Facility [Including Title V Source Emissions Fee Calculation],

#### Form and Instructions, were effective June 22, 2017.

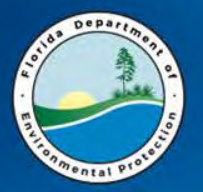

The following annual data reporting requirements were removed:

- Percent of annual operating hours each emissions unit operated **Dec-Feb**
- Percent of annual operating hours each emissions unit operated **Mar-May**
- Percent of annual operating hours each emissions unit operated Jun-Aug
- Percent of annual operating hours each emissions unit operated Sep-Nov

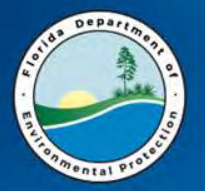

The following annual data reporting requirements were also removed:

- Average Summer Season (Jun-Aug) hours per day of Emissions Unit Operation
- Average Summer Season (Jun-Aug) days per week of Emissions Unit Operation
- Emissions Unit Source Classification Code (SCC) Summer Season (Jun-Aug) Daily Process or Fuel Usage Rate

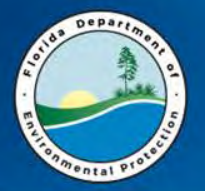

Annual data reporting requirements also removed:

- Emissions Unit SCC Nitrogen Oxides (NOX) Summer Season (Jun-Aug) Daily Emissions, pounds per day
- Emissions Unit SCC NOX Summer Season (Jun-Aug) Daily Emissions, calculation
- Emissions Unit SCC Volatile Organic Compounds (VOC) Summer Season (Jun-Aug) Daily Emissions, pounds per day
- Emissions Unit SCC VOC Summer Season (Jun-Aug) Daily Emissions, calculation

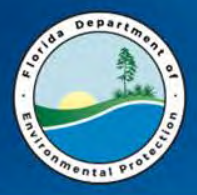

- The every-3-years reporting threshold was raised for
- Total Hazardous Air Pollutants (HAPS), without an emissions limit\*,
- from 1000 pounds/year per SCC
- to 2500 pounds/year per SCC.

\*As with all reportable pollutants without emissions limits, emissions must be reported only if data is available for estimating emissions.

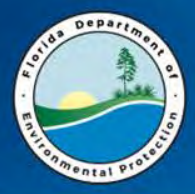

An every-3-years reporting threshold was added for Hydrogen sulfide (H2S) without an emissions limit in the permit\*:

1000 pounds/year per SCC.

\*As with all reportable pollutants without emissions limits, emissions must be reported only if data is available for estimating emissions.

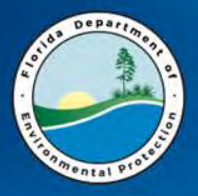

An every-3-years reporting threshold was added for

- emissions over 1000 pounds/year per SCC for each hazardous air pollutant without an emissions limit\*, and
- emissions over 2500 pounds/year per SCC for total hazardous air pollutants without an emissions limit\*, from facilities that are *not* determined to be major for hazardous air pollutants.

\*As with all reportable pollutants without emissions limits, emissions must be reported only if data is available for estimating emissions.

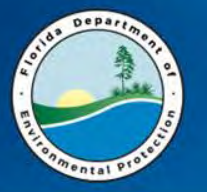

## **New Pollutant Codes**

New pollutant codes were added to Appendix A of the form instructions to accommodate new federal regulations.

- Carbon Dioxide [CO2]
- Carbon Dioxide Equivalents/Greenhouse Gases [CO2E]
- Hydrofluorocarbons [HFCS]
- Methane [CH4]
- Nitrous Oxide [N2O]
- Perfluorocarbons [PFCS]

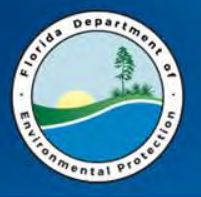

## **New Pollutant Codes**

- Halogens, Total [TH]
- Halogens and Hydrogen Halides (as defined in CFR) [HHH]
- Hydrochloric Acid-Equivalent [H106E]
- Hydrocarbons [HC]
- Hydrocarbons (Non-Methane) [NMHC]
- Hydrocarbons, Total [THC]
- Hydrocarbons, Total Equivalents [THCE]
- Hydrocarbons, Total Volatile [TVH]
- Hydrocarbons plus Nitrogen Oxides [HC+NOX]
- Hydrocarbons (Non-Methane) plus Nitrogen Oxides [NMHC+NOX]
- Organic Compounds, Nonmethane [NMOC]
- Organic Compounds, Total [TOC]

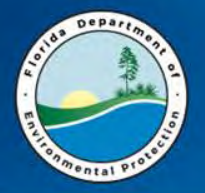

### Clarification of Particulate Matter Codes

- Particulate Mater, Condensable [CPM]
- Particular Matter, Filterable [PM]
- PM10, Filterable [PM10]
- PM10, Primary (PM10 + CPM) [PM10-PRI]
- PM2.5, <u>Filterable</u> [PM2.5]
- PM2.5, Primary (PM2.5 + CPM) [**PM2.5-PRI**]

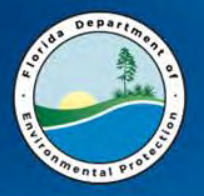

### **Particulate Matter**

#### Condensable

Particulate Matter

• Primary Particulate Matter = Filterable + Condensable

PM10, Primary = PM10 + CPM

PM2.5, Primary = PM2.5 + CPM

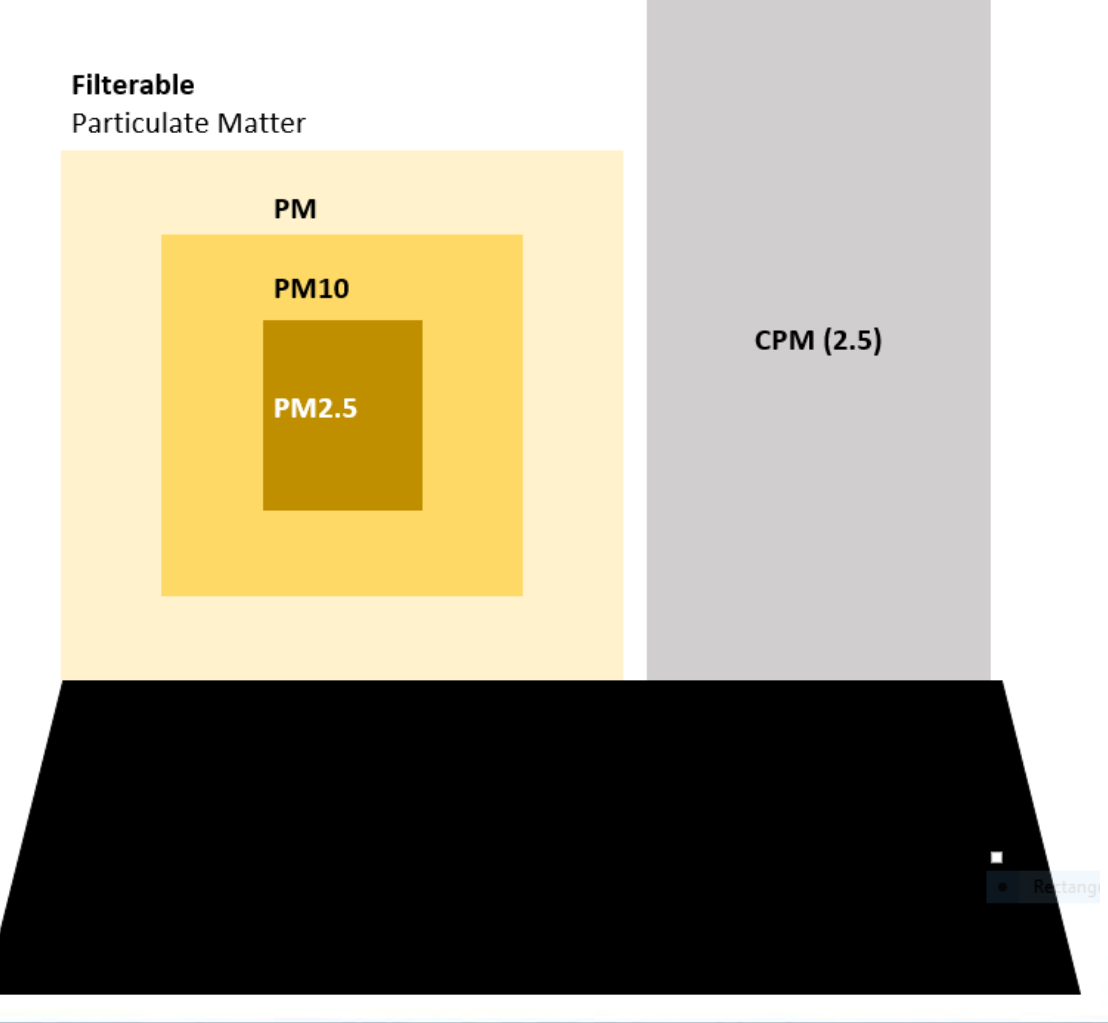

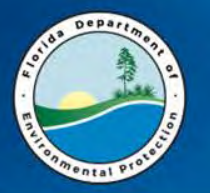

- HAP Metal (emissions of the metal which occur as either the elemental metal or as a chemical compound containing the metal, reported as the mass of the metal atoms only)
- HAP Metal *Compounds* (including the metal and any unique chemical substance that contains the metal as part of that chemical's infrastructure)

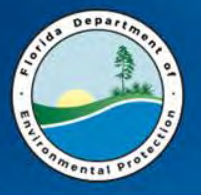

### Hazardous Air Pollutant (HAP) Metals and Metal Compounds

#### **HAP Metals**

- Antimony [H014A]
- Arsenic [H015A]
- Beryllium [H021A]
- Cadmium [H027A]
- Chromium [H046A]
- Cobalt [H047A]
- Cyanide [H054A]
- Lead [PB]
- Manganese [H113A]
- Mercury [H114A]
- Nickel [H133A]
- Selenium [H162A]

#### **HAP Metal Compounds**

- Antimony Compounds [H014]
- Arsenic Compounds [H015]
- Beryllium Compounds [H021]
- Cadmium Compounds [H027]
- Chromium Compounds [H046]
- Cobalt Compounds [H047]
- Cyanide Compounds [H054]
- Lead Compounds [H110]
- Manganese Compounds [H113]
- Mercury Compounds [H114]
- Nickel Compounds [H133]
- Selenium Compounds [H162]

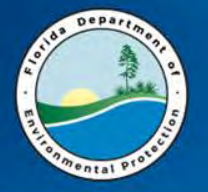

## **Chromium Metal**

Chromium occurs in the environment primarily in two valence states:

- Chromium III [H046III]
- Chromium VI [H046VI]

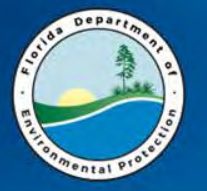

Emissions of chromium which occur either as elemental chromium or as a chemical compound containing chromium, reported as the mass of the **trivalent** chromium atoms only

Example: Chromium(III) Oxide  $(Cr^{+3})_2(O^{-2})_3$ 

#### Percent composition by element

| Element  | Symbol | Atomic Mass | # of Atoms | Mass Percent |
|----------|--------|-------------|------------|--------------|
| Chromium | Cr     | 51.9961     | 2          | 68.420%      |
| Oxygen   | 0      | 15.9994     | 3          | 31.580%      |

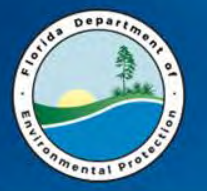

Emissions of chromium which occur either as elemental chromium or as a chemical compound containing chromium, reported as the mass of the **hexavalent** chromium atoms only

Example: Chromium(VI) Fluoride (Cr+6)(F-1)<sub>6</sub>

#### Percent composition by element

| Element  | Symbol | Atomic Mass | # of Atoms | Mass Percent |
|----------|--------|-------------|------------|--------------|
| Chromium | Cr     | 51.9961     | 1          | 31.325%      |
| Fluorine | F      | 18.9984032  | 6          | 68.675%      |

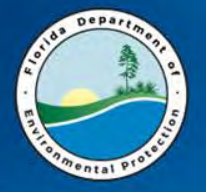

Cindy L. Phillips, P.E. Senior Program Analyst Office of Business Planning Division of Air Resource Management Florida Department of Environmental Protection (850)717-9098

Cindy.Phillips@dep.state.fl.us

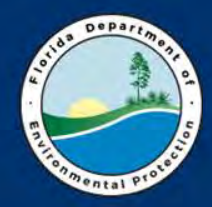

### **Florida Department of Environmental Protection**

# **EAOR Training**

#### October 2017 Division of Air Resource Management

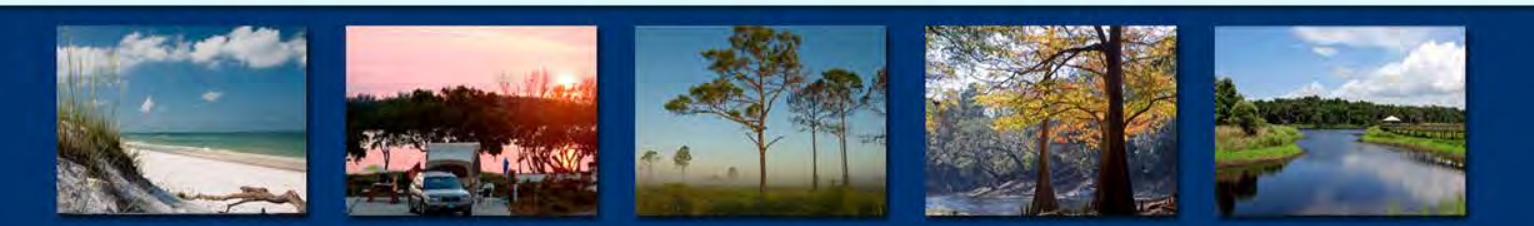

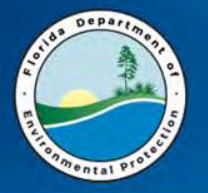

### Electronic Annual Operating Report (EAOR)

- Purpose of Annual Operating Reports
- EAOR Process: Common Issues
- Resources Available

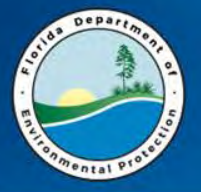

### Purpose

Applications

- Annual trend reports
- Emissions trading
- SIP
- Modeling activities
- Compliance demonstrations
- Emissions fees
- For the SIP program, the air emission inventory is a fundamental building block in developing an air quality control and maintenance strategy, and depends on a comprehensive, accurate and current inventory of actual emissions.
- Regulatory agencies rely on emission inventories as indicators of air quality changes, and produce assessments which help guide efforts to cut air pollution (and in identifying those air toxics which are of greatest concern in terms of contribution to population risk), and for setting permitting requirements.

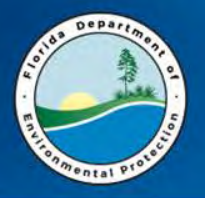

- Annual AOR Letter
- EAOR Installation
- Completing / Revising EAOR
- Signing EAOR
- Title V Fees (Major sources only)

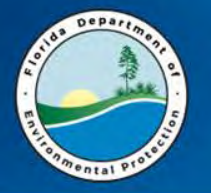

### **Annual AOR Letter**

- AOR Letter sent in mid-December Includes:
- Changes since the previous year
- Pertinent due dates
- EAOR website and contact.

**Tip:** Please be sure we have the current Primary RO and <u>e-mail</u> address in our system (ARMS).

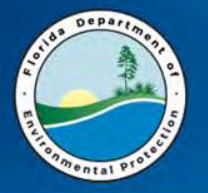

## **EAOR Installation**

- EAOR Website
  - EAOR software & installation instructions
  - Installation errors & links to resolutions:
    - Folder Permissions read / write permissions
    - Crystal Reports error
    - EAOR program suddenly stops working

http://www.dep.state.fl.us/air/emission/eaor/default.htm

• Tip: Check the EAOR website for installation error resolutions.

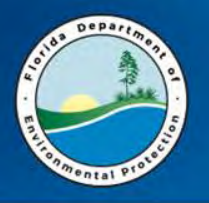

- In EAOR, first check to make sure you have downloaded the newest version of EAOR software.
- After importing your facility data, please <u>review</u> your prefilled facility data in EAOR before completing the report.
  - If there is an error in the prefilled data, for example, a pollutant has an emissions limit in the permit but is not 'marked' in EAOR (\*), or an emissions unit is missing, then please call DARM before starting your EAOR data entry. This is to prevent you from possibly having to redo your entire EAOR data entry!
- If you are adding (or invalidating) an SCC in EAOR, and there is any question regarding which SCC to use, then please first check with the permitting office, and cc DARM.
- Remember the RICE Emergency / Limited Use/Black Start Engines that have numerical emissions limits for any pollutant or meet the threshold are to be included in AORs as they have <u>not</u> been exempted from the AOR form instructions.

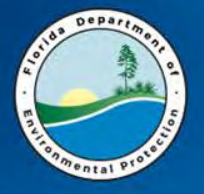

### **EAOR Easy Start Menu**

 File
 Edit
 EAOR
 Survey
 Window
 Electronic Signature
 Help

  $\Rightarrow$   $\Rightarrow$ 

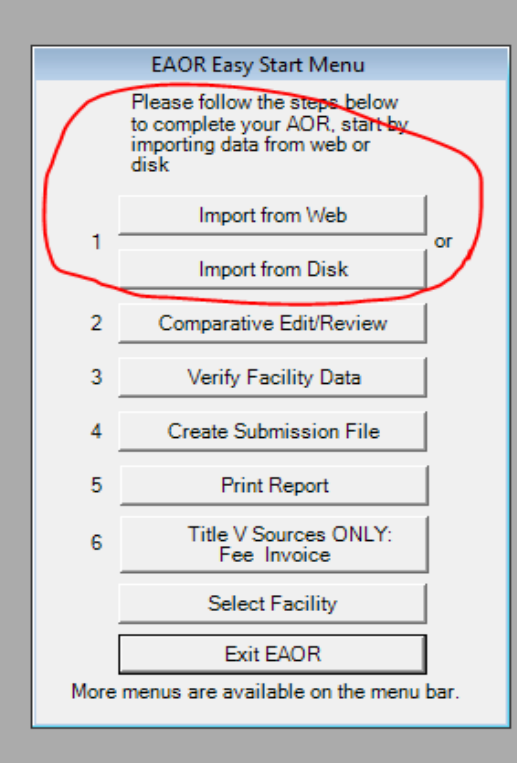

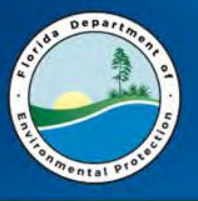

### EAOR Easy Start Menu – Print Report

 After importing your facility data, *first* review it, *then* begin editing:

| EAOR Easy Start Menu                                                                                  |
|----------------------------------------------------------------------------------------------------|
| Please follow the steps below<br>to complete your AOR, start by<br>importing data from web or<br>disk |
| Import from Web                                                                                       |
| I Import from Disk                                                                                    |
| 2 Comparative Edit/Review                                                                             |
| 3 Verify Facility Data                                                                                |
| 4 Create Submission File                                                                              |
| 5 Print Report                                                                                        |
| 6 Title V Sources ONLY:<br>Fee Invoice                                                                |
| Select Facility                                                                                       |
| Exit EAOR                                                                                             |
| More menus are available on the menu bar.                                                             |
|                                                                                                    |

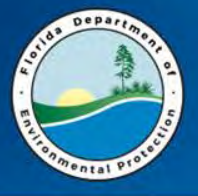

Main Report

### **Review: Emissions Report by EU**

#### EAOR Beta - CONGLOBAL INDUSTRIES, INC. 0310333 - [Emission Report by EU]

File Edit EAOR Survey Window Electronic Signature Help

😂 | 8 🖻 🖻 | 🥐 | 🗣 💣 | 😑 | 🚷 | 42 | R

🗗 🍊 🔁 🖻 🕨 🔸 🕨 🗠 🛍 Mi 🕂

| and the second second s |        |                        |           |              |              |
|----------------------------------------------------------------------------------------------------|--------|------------------------|-----------|--------------|--------------|
|                                                                                                    |        |                        |           | 2016         | 2015         |
|                                                                                                    | 'EU ID | EU Description         | Pollutant | Actual (TPY) | Actual (TPY) |
|                                                                                                    |        |                        | *HAPS     | 0.840000     | 1.156000     |
|                                                                                                    |        |                        | *VOC      | 3.488000     | 1.561000     |
|                                                                                                    | 003    | SHOT BLASTING BLDG.    |           |              |              |
|                                                                                                    |        |                        | *PM       | 0.310000     | 0.292000     |
|                                                                                                    |        |                        | PM10      | 0.310000     | 0.292000     |
|                                                                                                    | 004    | Global Paint Booth     |           |              |              |
|                                                                                                    |        |                        | H046      |              |              |
|                                                                                                    |        |                        | H053      | 0.006000     | 0.010000     |
|                                                                                                    |        |                        | H085      | 0.047000     | 0.045000     |
|                                                                                                    |        |                        | H090      |              |              |
|                                                                                                    |        |                        | H123      | 0.038000     | 0.067000     |
|                                                                                                    |        |                        | H132      | 0.002600     | 0.008300     |
|                                                                                                    |        |                        | H169      | 0.006000     | 0.000600     |
|                                                                                                    |        |                        | H186      | 0.292000     | 0.255000     |
|                                                                                                    |        |                        | *HAPS     | 0.490000     | 0.386700     |
|                                                                                                    |        |                        | *VOC      | 0.693000     | 0.223000     |
|                                                                                                    | 005    | Silica Blast Operation |           |              |              |
|                                                                                                    |        |                        | PM        | 2.750000     | 1.051000     |
| Current Page No.: 2                                                                                                    |        | Total Page No.: 2      |           |              | Zoom Fac     |

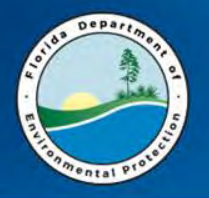

### **Facility Information:**

- Status (as of December 31<sup>st</sup>) A, C, Inactive.
- Facility Owner/Comp. & Site Name Owner.
- Facility History Information Previous Owner /Company Name if changed during reporting year.

### **Owner/Contact Information**:

Person who is authorized / responsible for signing this AOR:

- Non-Title V: Owner/Authorized Representative or
- Title V: Responsible Official

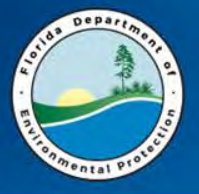

### **EAOR Facility Form– Status, Owner**

| and allow asset in the second signature shape                  |                                                              |
|----------------------------------------------------------------|--------------------------------------------------------------|
|                                                                |                                                              |
| So To Emissions Unit Form                                      | Save Ex                                                      |
| Revised AOR Data 2016                                          | Local ARMS Data 2015                                         |
| ection A and B Section B (Cont) Section B (Cont) and C Section | tion D   Section D (Cont)   Section D (Cont 2)   Attachments |
| A. REPORT INFORMATION                                          | A. REPORT INFORMATION                                        |
| 1. Year of Report: 4 2016                                      | 1. Year of Report: 2015                                      |
| 2. Number of Emissions Units in Report: 5                      | 2. Number of Emissions Units in Report: 5                    |
| B. FACILITY INFORMATION                                        | B. FACILITY INFORMATION                                      |
| 1. Facility ID: 0310333                                        | 1. Facility ID: 0310333                                      |
| 2. Facility Status: ACTIVE -                                   | 2. Facility Status: ACTIVE                                   |
| 3. Date of Permanent Facility Shutdown:                        | 3. Date of Permanent Facility Shutdown:                      |
| 4. Facility Owner/Company Name:                                | 4. Facility Owner/Company Name:                              |
| CONGLOBAL INDUSTRIES, INC:                                     | CONGLOBAL INDUSTRIES, INC.                                   |
| i+                                                             |                                                              |
| 5. Site Name:                                                  | 5. Site Name:                                                |
| CONGLOBAL INDUSTRIES, INC.                                     | CONGLOBAL INDUSTRIES, INC.                                   |
|                                                                |                                                              |

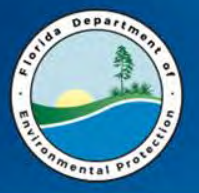

### **EAOR Facility Form - History**

| e Edit EAOR Survey Window Electronic Signature Help                                                          |                                                                                                    |
|----------------------------------------------------------------------------------------------------|----------------------------------------------------------------------------------------------------|
| Go To Emissions Unit Form                                                                                    |                                                                                                    |
| Go To Emissions Unit Form                                                                                    |                                                                                                    |
|                                                                                                    | Save Exit                                                                                                    |
| Revised AOR Data 2016                                                                                        | Local ARMS Data 2015                                                                                         |
| Section A and B Section B (Cont) Section B (Cont) and C Section                                              | D Section D (Cont) Section D (Cont 2) Attachments                                                            |
| B. FACILITY INFORMATION (Cont)                                                                               | B. FACILITY INFORMATION (Cont)                                                                               |
| 8. Facility SIC(s):                                                                                          | 8. Facility SIC(s):                                                                                          |
| 9. Facility Comment:                                                                                         | 9. Facility Comment:                                                                                         |
| MISC. COATING OF METAL PARTS, HAP > 10 T/YR & ><br>HAPS > 25 T, Previous name Diversified Container Services | MISC. COATING OF METAL PARTS, HAP > 10 T/YR & ><br>HAPS > 25 T, Previous name Diversified Container Services |
| C. FACILITY HISTORY INFORMATION                                                                              | C. FACILITY HISTORY INFORMATION                                                                              |
| 1. Change in Facility Owner/Company Name During Year?                                                        | 1. Change in Facility Owner/Company Name During Year?                                                        |
| Previous Name:                                                                                               | Previous Name:                                                                                               |
|                                                                                                    |                                                                                                    |
| 2. Date of Change:                                                                                           | 2. Date of Change:                                                                                           |

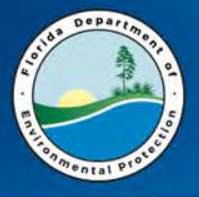

### **EAOR Facility Form – Owner Information**

| 🚰 EAOR Beta - CONGLOBAL INDUSTRIES, INC. 0310333 - [Facility Edit                                                                                                    | and Review]                                                                                                    |
|----------------------------------------------------------------------------------------------------|----------------------------------------------------------------------------------------------------|
| File Edit EAOR Survey Window Electronic Signature Help                                                                                                    |                                                                                                    |
| 🛩   🚑   % 🖻 🛍   🤋   🗔 🐨   🚍   👯   42   R                                                                                                    |                                                                                                    |
| Go To Emissions Unit Form                                                                                                    | Save Exi                                                                                                    |
| Revised AOR Data 2016                                                                                                    | Local ARMS Data 2015                                                                                                    |
| Section A and B Section B (Cont) Section B (Cont) and C<br>D. OWNER / CONTACT INFORMATION<br>1. Owner/Authorized Representative OR Title V Responsible Official:<br>First Name: A PATTY | Section D Section D (Cont) Section D (Cont 2) Attachments D. OWNER / CONTACT INFORMATION 1. Owner/Authorized Representative OR Title V Responsible Official: First Name: |
| Middle Name:                                                                                                    | Middle Name:                                                                                                    |
| Last Name:                                                                                                    | Last Name:                                                                                                    |
| Suffix:                                                                                                    | Suffix:                                                                                                    |
| Job Title:   SENIOR VICE PRESIDENT                                                                                                    | Job Title:                                                                                                    |
| Mailing Address<br>Organization/Firm<br>CONGLOBAL INDUSTRIES, INC.                                                                                                    | Mailing Address<br>Organization/Firm                                                                                                    |
| Street Address:<br>A 9999 ALLEN PARKWAY, SUITE 999                                                                                                    | Street Address:                                                                                                    |
| City:  A HOUSTON                                                                                                    | City:                                                                                                    |
| State: ▲ TX                                                                                                    | State: Zip: -                                                                                                    |
| Phone: 4 (713) 999-9999 Ext: Fax: 4 (713) 999-9998                                                                                                    | Phone: 0 - Ext: Fax: 0 -                                                                                                    |
| Email: ▲ psmith@email.com                                                                                                    | Email:                                                                                                    |

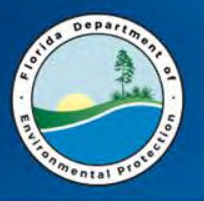

- Make sure supporting information is attached in EAOR
  - Helps communicate the whole picture to us and saves time otherwise spent on follow-up questions to the facility (especially important when Emissions Calculation worksheet or Emissions Comment field does not contain the calculation formula.)

#### • Other Attachments

- Signature Pages may be attached in EAOR (i.e. AOR pages 1& 2).
- However, if e-signing, it is not necessary to attach the signature pages.

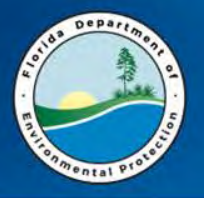

## **Completing EAOR Continued**

- Make sure the correct SCCs are reported in EAOR: If you are adding (or invalidating) an SCC in EAOR, and there is any question regarding which SCC to use, then please first check with the permitting office, and cc DARM.
- Make sure the correct Emissions Method Codes used to calculate emissions are reported:
  - Rule 62-210.370(2)(d)1.c., F.A.C., states "The owner or operator shall compute emissions by multiplying the appropriate emission factor by the appropriate input, output or gas volume value for the period over which the emissions are computed. The owner or operator shall not compute emissions by converting an emission factor to pounds per hour and then multiplying by hours of operation, unless the owner or operator demonstrates that such computation is the most accurate method available."
    - <u>Click Here to see Rule 62-210.370 for methods to be used when computing actual emissions.</u>
- Make sure to use the correct Emission Factor (EF) for the particular pollutant:
  - For PM, PM<sub>10</sub>, and PM<sub>2.5</sub> emissions, EFs used were often for the wrong pollutant. For example, AP42/Webfire EF for PM was used to report PM10.
  - Depending on the SCC and control equipment configuration, there may be emission factors for \*primary PM, primary PM<sub>10</sub>, primary PM<sub>2.5</sub>, filterable PM, filterable PM<sub>10</sub>, filterable PM<sub>2.5</sub> and condensable PM (CPM).
    - (NOTE: 'primary PM' is not reported. Rather, PM determined by standard EPA Method 5 is filterable PM, which is reported.)

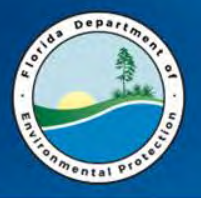

### **Completing EAOR Continued**

#### Make sure emission factors have the correct Units:

- For example, for an SCC for external combustion boilers burning oil, AP42/Webfire units for criteria pollutants are Lbs per 1000 Gallons Oil, and units for metals are Lbs per Million Btus Heat Input, however EAOR calculation worksheet 'Emission Factor' unit is Lbs per1000 Gallons Distillate Oil.
- Provide the source of the emissions factor (EF) in EAOR.
  - For example, if emissions were calculated using an EF based on site specific data such as stack tests, then list the test dates, and EF units; or if the EF was established in a permit, then reference which permit.

#### Double check your emissions calculation formula:

- A minor omission could result in either underreporting emissions (and subject to additional Title V fee / penalties); or over reporting emissions (and overpaying fees).
- EAOR calculates Title V fees based on actual emissions, review and correct discrepancies in formula's, ensure the values used in the formula are correct:
  - Units; convert from lbs to tons
  - Emissions factor
  - Consider control efficiency
  - Process rate / Fuel usage
  - Average heat content
  - Total hours operated
- CPM, PM2.5, and PM10 should typically be reported for combustion sources.
  - If the information is available and the reporting threshold of 5 tons/year was exceeded (or CPM is a marked pollutant), then report the emissions. At the following link a tool is available to help estimate CPM emissions for some SCC: <u>Condensable Particulate Matter</u> (CPM) Reporting Threshold, and Estimated Annual CPM Emissions Calculator for some SCC

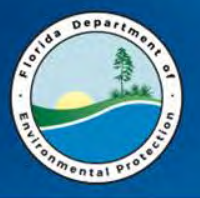

- A change during the reporting year in the facility's tracking/reporting methodology resulted in underreporting of emissions (i.e. from AP42- to CEMS);
- Different emissions factors are used for reporting in different systems (TRI vs. AOR);
- Overestimating previous years emissions;
- Instances where the emissions factor or fuel usage/ process rate is off by an order of magnitude; or incorrect value was used in the formula in EAOR;
- Duplication of process rate / fuel usage: The exact same process rate was reported for different fuels burned, for example diesel and natural gas;
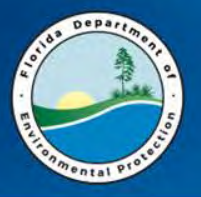

- Instances where materials or substances used in the previous year's processes were discontinued prior to the current reporting year, however were inadvertently reported anyway;
- Cases where emissions were normally calculated by applying a control efficiency, however were inadvertently reported without it;
- Emissions value reported was in pounds, conversion to tons was excluded from the formula;
- Cases where HAP VOCs are not included with the VOC emissions; and
- Formulas needing revision:
  - workbook setup to capture data for the AOR, such as fuel usage, not working;
  - Formula omits an important conversion factor (i.e. conversion of sulfur to SO2);
  - Incorrectly uses a "percentage" (i.e. 10% ash) instead of a "number" (i.e.0.1 ash fraction), resulting in emissions being over reported (for HAPS metals).

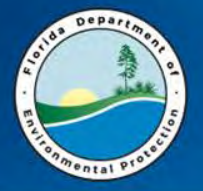

### **EAOR Calculation Worksheet**

| Go To Facility I | Form Select E     | U 006 💌 << First < Pre                                   | vious Next > | Last >>      |        | Save Exit                                                                                                    |                    |         |   |     |     |
|------------------|-------------------|----------------------------------------------------------|--------------|--------------|--------|----------------------------------------------------------------------------------------------------|--------------------|---------|---|-----|-----|
|                  | DEP Revised AOR   | Data 2016                                                |              | Local        | ARMS D | ta 2015                                                                                                    |                    |         |   |     |     |
| Select EU        | Section A         | Section A (Cont)                                         | and B        | Section C ar | nd D   | Section E                                                                                                    |                    |         |   |     |     |
| art SCC &        | Pollutants 1      |                                                          |              |              | Hori   | contal View Delete Polition                                                                                                    |                    |         |   |     |     |
|                  | INFORMATION -     |                                                          |              |              |        |                                                                                                    |                    |         |   |     |     |
| PROCESS/FUEL     | INFORMATION       |                                                          |              |              |        |                                                                                                    |                    |         |   |     |     |
| Select SCC       | alid SCC Unit Fue | ual Process or Summer Seaso<br>Usage Rate Process or Fue | Select SCC   | alid SC      | C Unit | Annual Process or Summer Seaso<br>Fuel Usage Rate Process or Fue                                                                             |                    |         |   |     |     |
| 20100101         | 1000              | 33.81                                                    | 20100101     | 10           | 00     | 4.62                                                                                                    |                    |         |   |     |     |
|                  | •                 | •                                                        |              | •            | ~ ~    |                                                                                                    |                    |         |   |     |     |
| EMISSIONS INF    | ORMATION          |                                                          |              |              | - Cal  | sulations for SCC - 20100101 Pollutant - PM                                                                                                  |                    |         | D | - 0 | 23  |
| Pollutant        | hs Emission       | Calculation Emission                                     | Pollutant    | 15           | - Car  |                                                                                                    |                    |         | 0 |     |     |
| H114             | Loue Factor       | See attach                                               | 11122        | Loue         | B17    | =B20*B7*B4/2000                                                                                                    |                    |         |   |     |     |
| H133             |                   | See attach                                               | H148         |              | 1.0    |                                                                                                    |                    |         |   |     |     |
| H148             | Star in           |                                                          | H162         |              |        | ۵                                                                                                    | R                  | C       | D | F   | ie. |
| H162             |                   | See attach                                               | HAPS         |              | 1      | Average Appual Operation (Houre/Day)                                                                                                    | 5                  |         |   |     |     |
| HAPS             |                   | See attach                                               | * NOX        |              | 2      | Average Annual Operation (Nours/Day)                                                                                                    | 1                  |         |   |     |     |
| NOX              |                   | A Annual E                                               | PB           |              | 2      | Total Annual Operation (Hours/Year)                                                                                                    | 175                |         |   | -   |     |
| PB               |                   | △ Annual E                                               | • • PM       |              | 3      | Annual Process or Fuel Lisane Rate (1000 Gallons Distillate Oil (Dissel) But                                                                 | ned 22.81          |         |   |     |     |
| * PM             |                   | 🔺 Annual E                                               | * PM10       |              | 5      | Fuel Average 9 Sulfur                                                                                                    | 0.0011             |         |   |     |     |
| * PM10           |                   | A Annual E                                               | PM2.5        |              | c      | Fuel Average % Sultur                                                                                                    | 0.0011             |         |   |     |     |
| PM2.5            |                   | A Annual E                                               | * SAM        |              | 7      | Fuel Heat Content (mmRtu/1000 Gallone Distillate Oil (Diesel) Burned)                                                                        | 138.45             |         |   |     | -11 |
| * SAM            |                   | 🔺 Annual E                                               | * SO2        |              | é      | Averane Summer Season Operation (Hours/Dav)                                                                                                  | 5                  |         |   |     |     |
| * SO2            |                   | A Annual E                                               | * VOC        |              | 0      | Average Summer Season Operation (Nours/Day)                                                                                                  | 1                  |         |   |     |     |
| * VOC            |                   | 🔺 Annual E 💌                                             |              |              | 10     | % Hours of Operation D.IF                                                                                                    | 4                  |         |   |     |     |
| 2                |                   |                                                          |              |              | 11     | % Hours of Operation MAM                                                                                                    | 12                 |         | 1 |     |     |
|                  |                   |                                                          |              |              | 12     | % Hours of Operation JJA                                                                                                    | 60                 |         |   |     |     |
|                  |                   |                                                          |              |              | 13     | % Hours of Operation SON                                                                                                    | 24                 |         |   |     |     |
|                  |                   |                                                          |              |              | 14     | Summer Season Daily Process or Fuel Usage Rate (1000 Gallons Distillate<br>Emission Factor (Lbs/1000 Gallons Distillate Oil (Diesel) Burnet) | Dil ( 0            |         |   |     | -   |
|                  |                   |                                                          |              |              | 16     | Total Operation During Summer Season (Days/Season)                                                                                           | 70                 |         |   |     |     |
|                  |                   |                                                          |              |              | 17     | Annual Emissions (Tons/Year)                                                                                                    | 0.010064           |         |   |     |     |
|                  |                   |                                                          |              |              | 18     | Summer Season Daily Emission (Lbs/Day)                                                                                                    |                    |         |   |     |     |
|                  |                   |                                                          |              |              | 19     | Emission Comments                                                                                                    | See attached calcu | lations |   |     |     |
|                  |                   |                                                          |              |              | 20     | Emission Factor (Ib / MMBTU)                                                                                                    | 0.0043             |         |   |     |     |
|                  |                   |                                                          |              |              | 21     |                                                                                                    | 1.0                |         |   |     |     |
|                  |                   |                                                          |              |              | 22     |                                                                                                    |                    |         |   |     |     |
|                  |                   |                                                          |              |              | 23     |                                                                                                    |                    |         |   |     |     |
|                  |                   |                                                          |              |              | 11     | III                                                                                                    |                    |         |   |     |     |

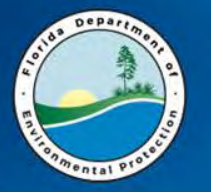

## **Additional Data Review**

Perform Edit Checks & Compare to ARMS:

- Missing AOR Report
- Missing Process Rates
- Missing Annual Emissions
- Missing Cap Emissions
- Missing data for SCC (if burning Coal, Oil, Gas) – lists SCC if the sulfur content, or ash content, or heat content is missing.

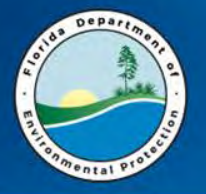

### **Edit Checks Continued**

- Operating Schedule if exceeds the permitted schedule.
- Excess Process Rate if reported annual process rate larger than the permit limit.
- Excess Sulfur, Ash if reported sulfur/ash content is larger than the permit limit.
- Excess Heat Input
- Excess Emissions reported annual emission larger than the permit limit allowable: equivalent tons/year.
- Exceeded Emissions Cap reported annual emission larger than emissions cap (fac wide or multi-unit cap).

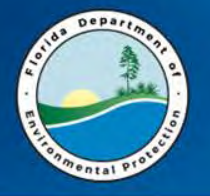

- If Title V, and revisions affect Title V fees or are involved, should resubmit.
- Make the revisions in EAOR, and resubmit.
- Do <u>not</u> re-import your data file. This will overwrite and null out data values that you have already entered!

\*\*\* Contact me if you have questions or problems! \*\*\*

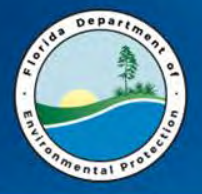

- For Non-Title V Sources The Owner or Authorized Representative must sign.
- For **Title V Sources** The Title V source Responsible Official must sign. If there is more than one Responsible Official at the Title V source, then it is not necessary that this person be the Primary Responsible Official.
- Whether the AOR is submitted electronically via the web or email, you may sign the AOR electronically <u>or</u> submit signature pages. *The AOR is not complete until it is signed*.
- Please note: In order to sign electronically, you will need a user account and PIN. You do <u>not</u> need to download the EAOR software to sign the AOR.
  - Information on how to sign electronically can be found on the EAOR website: <u>http://www.dep.state.fl.us/air/emission/eaor/default.htm</u>
  - <u>Click Here to Register a New Account</u> Note the **'Help'** button on this screen.
  - Download PIN Request Form (requires login)
- If you forgot your PIN or registration password or need signing help:

DARM Application Support Desk Email: <u>DARM.HelpDesk@dep.state.fl.us</u> Phone: 850-717-9000 (Fax: 850-717-9001)

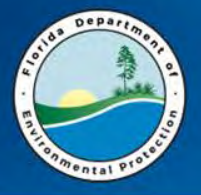

### **EAOR Benefits**

- The completed report can be submitted by the Internet.
- The report is partially filled with the data from the Department database. This ensures the report is completed according to each facility's permit.
- The side-by-side view allows comparison of the current year data with the data from previous years.
- Data changes are highlighted to ease the review of the data.
- Help is available at one key stroke, including the definitions of each data field.
- Formulas to calculate emissions can be set up in the program and be re-used in future AORs.
- Edit checks are included to catch missing data.
- Supporting electronic documents can be attached.
- The data are reviewed and transferred into the Department database electronically, avoiding having to enter the new data and update the existing data manually.
- Reports can be saved as .PDF files. With this feature, you can send the completed AOR to someone else to review, without that person having to install the EAOR program.
- Automatically calculates Title V fees based on the AOR emissions reported.
- The report can be signed electronically.

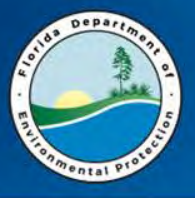

### **EAOR: Potential Improvements**

- Small screen size
  - Requires use of a scroll bar
- Data Verifications
- Emissions Comments
- Comparisons with permit limits /thresholds/EPSAP not available
- Improving display of Emissions Comparison reports graphed trend chart showing multiple years.
- Including automated emissions calculator tools to determine which thresholds are exceeded and require reporting.
- EAOR is not web based
  - Limitations on operating systems

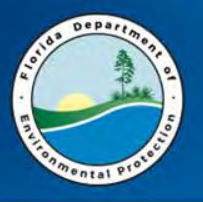

- EAOR Website has information pertinent to EAOR: <u>http://www.dep.state.fl.us/air/emission/eaor/default.htm</u>
- The AOR and Title V Fee are due by April 1.
  - Title V facilities must submit the AOR using EAOR software (or claim technical or financial hardship by submitting Division's prefilled form).
  - Title V emissions fee checks must be postmarked no later than April 1.
  - Electronic banking transfer submissions must be received by DEP by April 1.
  - The Title V Emissions Fee website is here: <u>http://www.dep.state.fl.us/air/emission/tvfee.htm</u>

#### • EAOR Software

- EAOR software allows you to submit your Annual Operating Report to Florida DEP.
- $\,\circ\,$  The latest version of EAOR is found on the EAOR website.
- EAOR software requires: Windows XP or Windows 7.
- Non-Title V facilities may submit their AOR using a pre-filled hardcopy. Download a prefilled copy at this link (however Title V must use EAOR as mentioned above): <u>https://fldep.dep.state.fl.us/air/emission/eaor/aor\_hardcopy.asp</u>

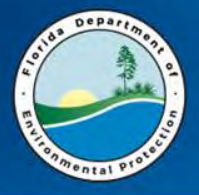

### EAOR Website

http://www.dep.state.fl.us/air/emission/eaor/default.htm

**Title V Annual Emissions Fee On-line Information Center** 

http://www.dep.state.fl.us/air/emission/tvfee.htm

**AOR Form (including instructions)** 

http://www.dep.state.fl.us/air/rules/forms/aor.htm

FDEP incoming FTP site:

ftp://ftp.dep.state.fl.us/pub/incoming

EAOR Helpdesk

eaor@dep.state.fl.us

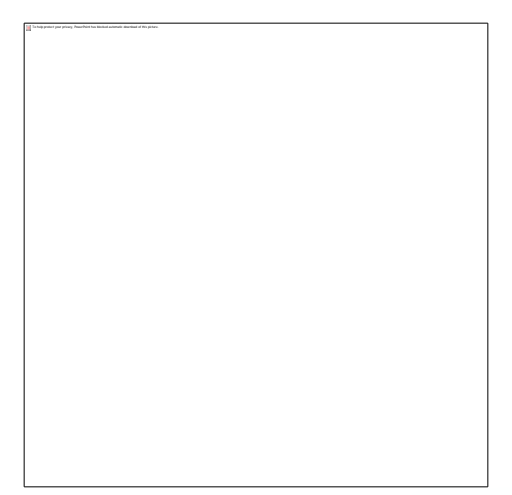

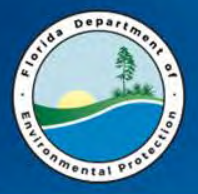

# EPA's WEBFIRE (contains EPA's recommended emissions factors)

https://www.epa.gov/electronic-reporting-airemissions/webfire

EPA's Searchable SCC database (contains a list of most updated SCCs):

www.epa.gov/scc

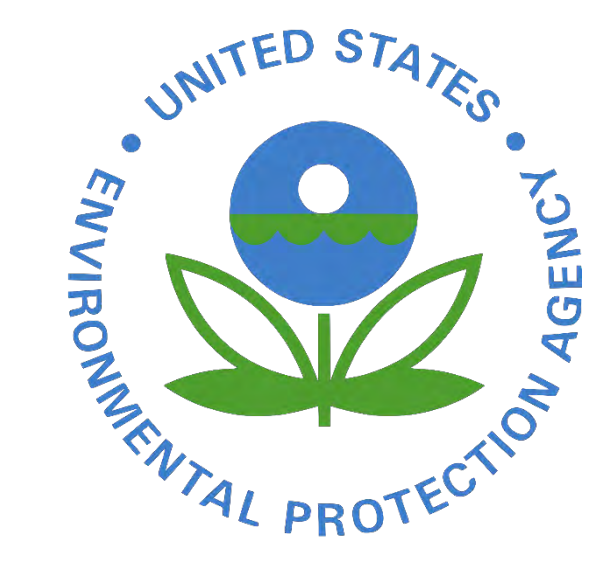

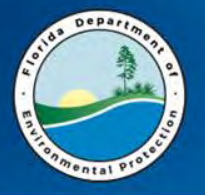

#### Dianne Spingler, AOR Coordinator

Dianne.Spingler@dep.state.fl.us

850-717-9100

#### Kathleen Carr

Contact Kathleen re: registering an account, forgot PIN or password.

Kathleen.Carr@dep.state.fl.us

850-717-9012

#### **EAOR Helpdesk**

eaor@dep.state.fl.us

850-717-9000

#### Other Assistance

#### Cindy Phillips, Senior Analyst

- Contact Cindy re: Emissions Calculator for SCCs,
- AOR form rule development.
- <u>Cindy.Phillips@dep.state.fl.us</u>
- 850-717-9098

#### Kris Lanh, Engineer

- Contact Kris with general AOR questions.
- Kris.Lanh@dep.state.fl.us
- 850-717-9094

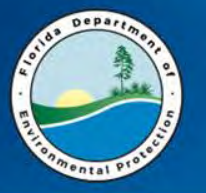

#### **Report Pollutants Subject to Emission Limiting Standards:**

• For any pollutant that is subject to a numerical emission limiting standard, either by rule or permit condition, report the pollutant, for each SCC. Pollutants subject to emission limiting standards should be 'marked' on the EAOR and our prefilled AOR form. This also includes any pollutant which is part of a facility-wide or multi-unit emissions cap.

\*Marked: A 'marked' pollutant is one which has a numerical emissions limit or emissions cap in the permit and will have an \* next to the pollutant in EAOR (for example \*PM).

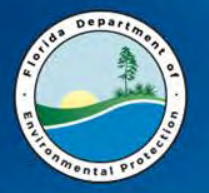

#### **Report Pollutants Subject to Reporting Thresholds:**

 For pollutants as listed in the AOR form that are emitted from the unit but <u>not</u> subject to any numerical emission limiting standards, report for each pollutant, for each SCC, only if the pollutant was emitted from the emissions unit during the reporting year in an amount, by SCC, equal to or greater than the appropriate pollutant-specific threshold listed in the AOR form. Pollutants need not be reported for any SCC for which the emissions were less than the appropriate threshold.

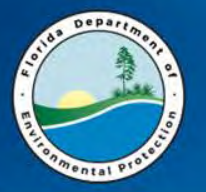

### How often must I report Hazardous Air Pollutants?

• For hazardous air pollutants <u>not</u> subject to an emission limiting standard, the reporting requirement applies only for reporting year 2017 and every third year thereafter (e.g., for reporting years 2020, 2023, etc.)

**NOTE:** While reporting of individual HAPs and total HAPS without a numerical limit is required only every three years, DEP encourages facilities to report individual HAPs and total HAPS every year, if data is available.

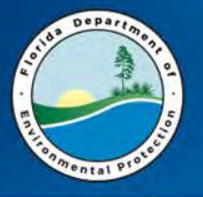

The following emissions calculators are provided for your use, however their use to estimate emissions is optional:

#### > What if I don't know my CPM (condensable particulate matter) emissions?

CPM emissions must be reported if the emissions unit is subject to a numerical emission limit for CPM.

 Otherwise, CPM should be reported if information is available to estimate emissions, and such emissions are equal to or greater than 5.0 tons per year per SCC. Do not add the pollutant CPM in EAOR if you do not have emissions data to report. A **Calculator to estimate CPM** emissions based on some available CPM emissions factor information from AP-42 is provided for you at this link: <u>http://www.dep.state.fl.us/air/emission/eaor/CPM-reporting.htm</u>

Below is a link to the **Annual Air Emissions Calculators** (based on WebFIRE Emissions Factors) for some SCC. If you would like additional SCCs added, please email them to <u>Cindy.Phillips@dep.state.fl.us</u>

<u>Annual Air Emissions Calculators for some SCC</u>

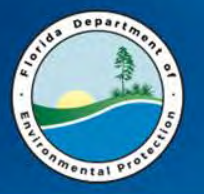

### **Reporting PM, PM<sub>10</sub>**, and PM<sub>2.5</sub>

### When reporting PM, PM<sub>10</sub>, and PM<sub>2.5</sub> emissions make sure to use the correct emission factor for the pollutant.

Depending on the SCC and control equipment configuration, there may be emission factors for primary PM, primary  $PM_{10}$ , primary  $PM_{2.5}$ , filterable PM, filterable  $PM_{10}$ , filterable  $PM_{2.5}$  and condensable PM (CPM).

- PM filterable >= PM<sub>10</sub> filterable >= PM<sub>2.5</sub> filterable
- PM<sub>10</sub> primary >= PM<sub>2.5</sub> primary >= CPM

**NOTE:** 'primary PM' is not reported. Rather, PM determined by standard EPA Method 5 is filterable PM, which is reported.

The emission factors listed as primary include both the filterable and condensable components. For example, primary  $PM_{2.5}$  is the total of  $PM_{2.5}$  filterable plus condensable PM (CPM), and primary  $PM_{10}$  is the total of  $PM_{10}$  filterable plus CPM.

- PM<sub>2.5</sub> primary = PM<sub>2.5</sub> filterable + CPM
- $PM_{10}$  primary =  $PM_{10}$  filterable + CPM

You should never add the emission factors for primary and filterable together, since primary already includes the filterable.

- If reported, report condensable PM<sub>10</sub> and condensable PM<sub>2.5</sub> as CPM.
- PM<sub>10</sub> condensable = PM<sub>2.5</sub> condensable = CPM

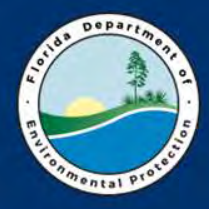

**Florida Department of Environmental Protection** 

## Electronic Tools: Tips for Finding Documents and Data

October 2017 Elizabeth Walker Division of Air Resource Management

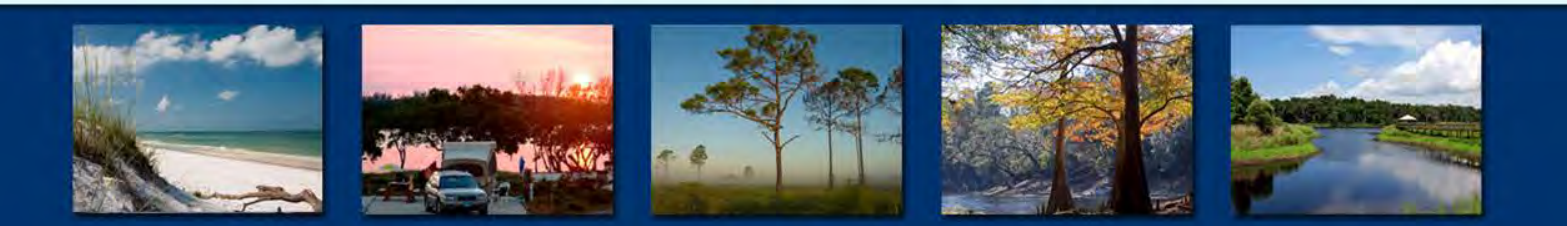

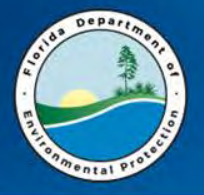

### Air Program Document Management History

- Began posting Title V permits in 1997
- DARM started scanning paper files (2000)
- Operating and Construction permits posted (2002)
- Air Permit Document Search created
- DARM Permits out electronically by 2007
- 2013 DARM joined OCULUS
  - Previously scanned DARM documents migrated
  - Districts on board, uploading now
  - Specific Operating Agreements (SOA) Locals Require OCULUS

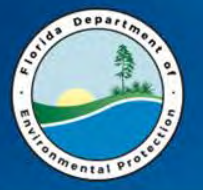

### How to Find Air Documents Online

#### • New webpage!

#### How to Find Air Documents Online

Home » Divisions » Division of Air Resource Management » Office of the Director - Air Resource Management » How to Find Air Documents Online

Office of the Director - Air Resource Management Quick Links

Contacts

Air Division Contacts District Air Contacts

Local Program Air Contacts

Air Quality 101

Diesel Emissions Reduction Act (DERA) in Florida

#### Air Permit Document Search

Air Permit Document Search is a user-friendly method to view Air Permit Documents online. Air Permits have been zipped and posted online for more than 10 years, and Electronic Permit Submittal and Processing System (EPSAP) applications may be viewed on the site as well. Scanned supporting documents may be found, but should probably be accessed using OCULUS. in a future project, Air Permit Document Search (APDS) will be changed so that it will access documents from OCULUS, the Florida Department of Environmental Protection's (DEP) electronic document management system.

#### **DEP Information Portal (Nexus)**

The DEP Information Portal is a user-friendly way of accessing data and OCULUS documents associated with a permitted facility across DEP programs. Data included in this search includes location on aerial map, permits, program specific facility information etc.

#### OCULUS (Electronic Document Management System)

OCULUS is DEP's general document management tool. Documents and the data related to the documents are searchable by basic information. Download the the following guide for detailed instructions.

How to Find Air Documents

OCULUS Public Access Guide for Air and Asbestos

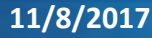

#### **Division of Air Resource Management**

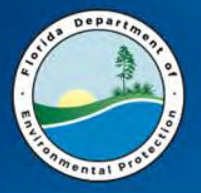

#### What tools are available?

- Searching for Documents
  - Air Permit Document Search
    - Air Permits from ~2001
    - Links to EPSAP Applications
    - Link to AirInfo for Compliance and Emissions data
    - Not pointed to OCULUS (yet)
  - OCULUS
    - Just search for documents
    - Search and Results page limited
    - Air joined in 2013
  - DEP Information Portal (NEXUS)
    - Easier-to-use search
    - Across DEP Programs
    - Link to facility information, GIS Map, and program contacts

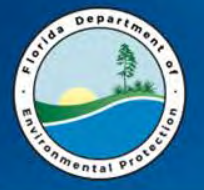

### **Air Permit Document Search**

• APDS has a simple search interface:

| The Basics / Permits / Campianon / Soverstory / Velocies /                                                                                            | Astesio                                                                                                    |
|----------------------------------------------------------------------------------------------------|----------------------------------------------------------------------------------------------------|
| Emission Sources<br>Air Permit Documents Search                                                                                                    | ent's Document Management System, OCULUS. If you don't find what you are looking for in APDS, try searching in OCULUS. Go to the following web page and click the Public Oculus Login buttor |
| earch by Permit Number or PSD Number:                                                                                                    |                                                                                                    |
| Permit Number:                                                                                                    | AC V O PSD Number: PSD-FL                                                                                                    |
|                                                                                                    | Get Documents Resul                                                                                                    |
| sarch by Facility Information:<br>you do not have a Permit Number or PSD Number)                                                                      |                                                                                                    |
| cility ID #:                                                                                                    | SIC: SIC                                                                                                    |
| unty: All Counties V<br>te Name:                                                                                                    | City:<br>Owner/Company Name:                                                                                                    |
|                                                                                                    | Show Advanced Search Options                                                                                                    |
|                                                                                                    | Search Recei                                                                                                    |
| System Requirements: This application requires one of the following operating systems: We<br>browner: It may or may not work with other web browsers. |                                                                                                    |
|                                                                                                    | DARM Application Support Desk                                                                                                    |

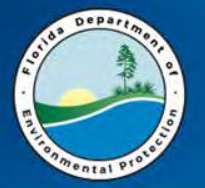

### **Air Permit Document Search Results**

|                                                                                                    | er/Company Name: ENVIROFOCU:<br>RESO<br>City: TAMPA<br>Major SIC Code: 33 - PRIMARY<br>Facility ID: 0570057 | S TECHNOLOGIES I | BA GOPHER                        | TR                                                                                  | Site Name<br>County<br>le V Facility | ENVIROFOCUS T<br>HILLSBOROUCH<br>Yes                             | ECHNOLOGIES                                            | Air Compliance and Er            | issions Information for                            | this facility         |           | Files            |
|----------------------------------------------------------------------------------------------------|----------------------------------------------------------------------------------------------------|------------------|----------------------------------|-------------------------------------------------------------------------------------|--------------------------------------|------------------------------------------------------------------|--------------------------------------------------------|----------------------------------|----------------------------------------------------|-----------------------|-----------|------------------|
| roject Number: 0570057                                                                                        | -035-AC                                                                                                    | là.              | Project Name:                    | FURNANCE BURNER -PSD-4040                                                           | 0                                    |                                                                  |                                                        | >> View EPS                      | AP Electronic Ap                                   | lication              |           |                  |
| No scanned documents<br>No scanned documents availabl<br>Permit Activity                                      | Issue Date<br>07/12/2017                                                                                    | 07/12/2022       | Expiration Date                  | Zipped Permit Documents<br>Posting Date<br>07/12/2017<br>06/21/2017                 | Final<br>Draft                       | Permit Status                                                    | САМ                                                    | Project Documents                |                                                    |                       |           | EPSAP            |
| oject Number: 0570057<br>anned Documents<br>No scanned documents availabl                                     | -034-AC                                                                                                    | -                | Project Name:                    | EXTENSION REQUEST FOR 030                                                           | AC                                   |                                                                  |                                                        |                                  |                                                    |                       |           | Submittal        |
| Permit Activity                                                                                               | Issue Date<br>12/05/2016                                                                                    | 06/30/2017       | Expiration Date                  | Posting Date<br>12/06/2016                                                          | Final                                | Permit Status                                                    | CAM                                                    | Project Documents                |                                                    |                       |           | Cabinitia        |
| oject Number: 0570057<br>anned Documents<br>No scanned documents availabl<br>Permit Activity<br>RMIT REVISION | -033-AV<br>s<br>03/06/2017                                                                                  | 11/24/2020       | Project Name:<br>Expiration Date | REVISION TO INCORPORATE 0.<br>Zipped Permit Documents<br>Posting Date<br>03/07/2017 | 30-AC<br>Final                       | Permit Status                                                    | . сам                                                  | Project Documents                | Permit Sumn                                        | iary                  |           | AirInfo Lin      |
|                                                                                                    |                                                                                                    |                  |                                  | 12/02/2016<br>01/13/2017<br>12/02/2016                                              | Proposed<br>Revised<br>Draft         |                                                                  | N<br>N                                                 | Zip Filg<br>Zip Filg<br>Zip File | Summary<br>Summary<br>Summary                      |                       |           |                  |
| oject Number: 0570057<br>maed Documents                                                                       | 032-AC                                                                                                    |                  | Project Name:                    | EXTENSION                                                                           |                                      |                                                                  |                                                        | A : 2                            |                                                    |                       |           | Close Window     |
| No scanned documents available                                                                                |                                                                                                    | -                |                                  | Zinned Permit Documents                                                             | Owne                                 | r/Company Na                                                     | me: ENVIRO<br>TECHNO<br>GOPHER                         | FOCUS<br>LOGIES DBA<br>.RESO     | Site Na<br>Cou                                     | ame: ENVIROFOCUS      | TECH<br>H | INOLOGIES        |
|                                                                                                    |                                                                                                    |                  |                                  |                                                                                     |                                      | Major SIC C                                                      | ode: 33 - PRIN<br>INDUSTE<br>ID: 0570057               | IARY METAL<br>NES                | Title V Fac                                        | ility: Yes            |           |                  |
| SAP Appl                                                                                                    | ication Info                                                                                                | ormat            | ion po                           | op up:                                                                              | roject I                             | Major SIC C<br>Facility<br>Number: 05700                         | ode: 33 - PRIM<br>INDUSTH<br>ID: 0570057<br>157-035-AC | AARY METAL<br>RIES<br>EPSAP I    | Title V Fac                                        | lity: Yes             |           | Help             |
| SAP Appl                                                                                                    | ication Info                                                                                                | ormat            | ion po                           | op up:                                                                              | roject I<br>PSAP                     | Major SIC C<br>Facility<br>Number: 05700<br>Application<br>umber | ode: 33 - PRIM<br>INDUSTH<br>ID: 0570057<br>157-035-AC | LARY METAL<br>NES<br>EPSAP I     | Title V Fac<br>Electronic App<br>Submittal<br>Date | lity: Yes<br>lication | Docum     | Help<br>ent Name |

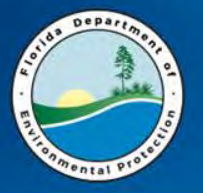

### OCULUS

| O C II I II S                                                         |
|-----------------------------------------------------------------------|
| 00000                                                                 |
| OCULUS 6.15                                                           |
| Login ID:                                                             |
|                                                                       |
| Password:                                                             |
| Remember me                                                           |
| Louis Obstan Destruct                                                 |
| Login Change Password                                                 |
| Public Users please use the button below to log directly into OCULUS. |
| PUBLIC OCULUS LOGIN                                                   |
|                                                                       |
| Changes in the new version of OCULUS - DEP Users : Public Users       |
|                                                                       |

PUBLIC OCULUS LOGIN

ew version of OCULUS - <u>DEP Users</u> : <u>Public Users</u>

support, please e-mail: servicedesk@dep state.fl.us

Use Public OCULUS Login button

Scroll to see Help Links, Taxonomy, and other useful information The following programs have records in the OCULUS electronic document management system for public review:

| Division of Waste Management         | Division of Water Resource<br>Management(DWRM) |                              | Division of Air Resource<br>Management (DARM) |
|--------------------------------------|------------------------------------------------|------------------------------|-----------------------------------------------|
| Hazardous Waste                      | ERP - Environmental Resource                   | Wastewater                   |                                               |
| Solid Waste                          | Permitting                                     | Water Facility Funding       |                                               |
| Storage Tanks (Petroleum Restoration | on)NPDES Storm Water Potable Water             | Water Supply Restoration     |                                               |
| Waste Cleanup                        | Systems                                        | Beaches & Coastal Systems    |                                               |
|                                      | Underground Injection Control                  | Mining & Minerals Regulation |                                               |

Welcome to the Florida DEP Consolidated OCULUS Electronic Document Management System.

e have several tools available to assist in using the OCULUS Document Management System. At any point, users can click the help menu to open the nine help system. For help finding documents in OCULUS, please see the Public Document Taxonomy. If you believe that you've found an error with a cument, please contact servicedesk@dep.state.fl.us to report the problem.

At times Microsoft Office updates may cause users to lose the ability to "View" TIF documents in OCULUS and limit their options to 'Save' or 'Cancel' when trying to view them. If your computer is experiencing this problem, please try the steps outlined in this document.

If you can open documents correctly but find black pages while viewing 'TIF' documents from OCULUS or you are having other trouble viewing documents, please follow these instructions for help installing an alternative viewer.

If you find that you cannot view or open a document type of 'MSG', 'PST', or 'OST', email formats, you may not have compatible software for these file types

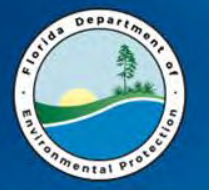

#### **OCULUS Search Page**

| Search                                                                                                    |                                                               |                        |                     |      |    |
|----------------------------------------------------------------------------------------------------|---------------------------------------------------------------|------------------------|---------------------|------|----|
| Catalog<br>Air<br>Asbestos<br>Beaches & Coastal Systems<br>DSL Public Lands<br>ERP - Environmental Resource Permittin | Sort By County<br>Creator<br>Created MM-DD-YY                 | Y Type<br>Folder Nam   | Any V<br>MM-DD-YYYY |      |    |
| Hazardous Waste<br>Mining & Minerals Regulation                                                                       | Search Clear<br>County                                        | = 🗸                    | ~                   |      |    |
| Search By                                                                                                    | District                                                      | = 🗸 🗸                  |                     |      |    |
| Profile                                                                                                    | ✓ Facility-Site ID                                            | = 🗸                    |                     |      |    |
| Profile                                                                                                    | Document Date                                                 | From MM-DD-YYYY        | To MM-DD-YYYY       |      |    |
| Discovery_Compliance<br>Enforcement_Legal<br>Permitting_Authorization                                                 | Received Date<br>Document Type<br>Contractor ID<br>PSD Number | From MM-DD-YYYY<br>= • | To MM-DD-YYYY       | ~0   |    |
|                                                                                                    | Permit Type<br>Facility Type                                  | = ¥<br>* ¥             |                     | V+ 0 | ~0 |
|                                                                                                    | Application Number<br>Permit Number                           | = 🗸                    |                     |      |    |
|                                                                                                    | Document Subject                                              | = 🗸                    |                     |      |    |

Overwhelming? Make it easier....

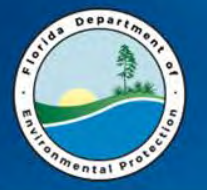

### **Search OCULUS by Property**

| log                                    | Sort By   | Facility-Site ID |          | Туре        | Any         | ~         |           |        |  |
|----------------------------------------|-----------|------------------|----------|-------------|-------------|-----------|-----------|--------|--|
|                                        | Creator   |                  |          | Folder Name | e           | A.        |           |        |  |
| estos                                  | Created   | MM-DD-YYYY       |          | То          | MM-DD-YYY   | Y 👘       | I         |        |  |
| ches & Coastal Systems<br>Public Lands |           |                  |          |             |             |           |           |        |  |
| - Environmental Resource Permitting    | ,         |                  |          |             |             |           |           |        |  |
| ardous Waste                           | Search    | Clear            |          |             |             |           |           |        |  |
| ng & Minerals Regulation               | Facility- | ite ID           | = 🖌 AI   | R_0570057   | E           | INVIROFOC | US TECHNO | LOGIES |  |
| ch By                                  |           |                  |          |             |             |           |           |        |  |
|                                        | Search    | Clear            |          |             |             |           |           |        |  |
| berty                                  | -         |                  |          |             |             |           |           |        |  |
| erty                                   |           |                  |          |             |             |           |           |        |  |
| ument Subject                          |           | 0                | orah h   | Ubrobor     | tern.       |           |           |        |  |
| ument Type                             | ^         | OE               | alcinb   | y proper    | LY3         |           |           |        |  |
| lity-Site ID                           |           | Se               | elect Ca | atalog(s)   |             |           |           |        |  |
| ection Type                            |           | Se               | elect Se | earch by    | Property    | 7         |           |        |  |
| x Batch Name                           | ~         | 00               |          | Schon by    | a sporty    |           |           |        |  |
| lus Attachment ID                      |           | Se               | elect PI | operty(le   | es) of inte | erest     |           |        |  |

- Search by property if you know the Facility ID
- If you don't know the Facility ID click the "..." button

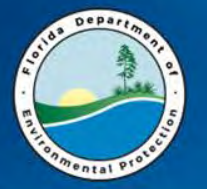

#### **OCULUS Facility Search**

| = Program &                                                                                       |                                                                                         | ~                                           |                                       |
|---------------------------------------------------------------------------------------------------|-----------------------------------------------------------------------------------------|---------------------------------------------|---------------------------------------|
| = ✓ County<br>* ✓ Facility ID                                                                     |                                                                                         | ~                                           |                                       |
| * ✓ Facility Name<br>* ✓ Address                                                                  | https://depedms.dep.state.f                                                             | fl.us/?catalog=75&profile=&CallingProperty= | Facility-Site ID&process=s - Internet |
| <ul> <li>City</li> <li>Permit Number</li> <li>Application Number</li> <li>Search Reset</li> </ul> | Search Criteria<br>Program<br>District<br>County<br>Facility ID<br>Call Address<br>City | Envirofocus                                 | ×<br>×<br>×                           |
| Displays a search box with facility criteria                                                      | <ul> <li>■ Permit Number</li> <li>■ Application Number</li> <li>Search Reset</li> </ul> | I                                           |                                       |
| Column outlined in red represents                                                                 | = ♥ Application Number<br>Search Reset                                                  |                                             |                                       |

- = Must match exactly
- \* Wild card

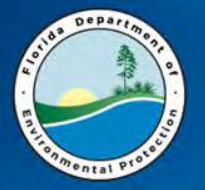

#### **OCULUS Facility Search Results**

| Search Results                             | )ID         | NAME                                                       |                  | DICTRIC | TADDRECC                  |
|--------------------------------------------|-------------|------------------------------------------------------------|------------------|---------|---------------------------|
|                                            | AIR_0570057 | ENVIROFOCUS TECHNOLOGIES                                   | TAMPAHILLSBOROUG | HSWD    | 6505 Jewel<br>Avenue      |
| ERP - Environmental<br>Resource Permitting | ERP_294844  | ENVIROFOCUS TECHNOLOGIES LLC                               | TAMPAHILLSBOROUG | HSWD    | 1901 NORTH<br>66TH STREET |
| O Hazardous Waste                          | FLD00409283 | PENVIROFOCUS TECHNOLOGIES LLC                              | TAMPAHILLSBOROUG | HSWD    | 1901 N 66TH S             |
| O Hazardous Waste                          | SQG_39821   | ENVIROFOCUS TECHNOLOGIES LLC                               | TAMPAHILLSBOROUG | HN/A    | 1901 N 66TH S             |
| O NPDES Storm Water                        | FLR10HZ61   | BARRIER WALL CONSTRUCTION<br>ENVIROFOCUS TECHNOLOGIES LLC  | TAMPAHILLSBOROUG | HSWD    | 1905 N 66TH S             |
| ONPDES Storm Water                         | FLR10JK84   | ENVIROFOCUS TECHNOLOGIES<br>SMELTER MODIFICATIONS          | TAMPAHILLSBOROUG | HSWD    | 1901 N 66TH S             |
| Solid Waste                                | 96433       | ENVIROFOCUS TECHNOLOGIES, LLC.                             | TAMPAHILLSBOROUG | HSWD    | 1901 N 66 ST              |
| Storage Tanks                              | 8733856     | ENVIROFOCUS TECHNOLOGIES LLC                               | TAMPAHILLSBOROUG | HSWD    | 1901 N 66TH S             |
| O Waste Cleanup                            | BF290803000 | ENVIROFOCUS TECHNOLOGIES<br>BROWNFIELD AREA                | TAMPAHILLSBOROUG | HSWD    | N/A                       |
| O Waste Cleanup                            | BF290803001 | ENVIROFOCUS TECHNOLOGIES                                   | TANPAHILLSBOROUG | HSWD    | 1901 66TH<br>STREET NORT  |
| O Waste Cleanup                            | COM_34600   | ENVIROFOCUS TECHNOLOGIES AKA<br>GULF COAST RECYCLING, INC. | TAMPAHILLSBOROUG | HN/A    | 1901 NORTH<br>66TH STREET |
| O Wastewater                               | FL0687138   | ENVIROFOCUS TECHNOLOGIES LLC                               | TAMPAHILLSBOROUG | HSWD    | 1901 N 66TH S             |

Select the desired record and it will be displayed in your search.

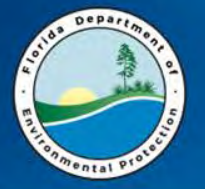

#### **OCULUS Search Screen**

| Catalog   Air   Asbestos   Beaches & Coastal Systems   DSL Public Lands   ERP - Environmental Resource Permitting   Hazardous Waste   Mining & Minerals Regulation   Search Clear   Facility-Site ID     = v AIR_0570057   ENVIROFOCUS TECHNOLOGIES |
|----------------------------------------------------------------------------------------------------|
| Beaches & Coastal Systems<br>DSL Public Lands<br>ERP - Environmental Resource Permitting<br>Hazardous Waste<br>Mining & Minerals Regulation<br>Search By<br>Search By                                                                               |
| Search By                                                                                                    |
| Property Search Clear                                                                                                    |
| Property                                                                                                    |
| Document Subject Document Type Facility-Site ID                                                                                                    |
| Facility Type NOW CLICK Search!                                                                                                    |

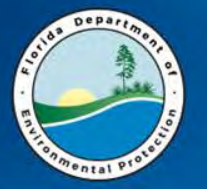

### **Anatomy of the OCULUS Search Results**

| OC                                     | ULUS                                                                                                    | Search                                             | Actions          | Tools                             | Help                      | Logout                         |                 |                                     |                                | netu          |
|----------------------------------------|----------------------------------------------------------------------------------------------------|----------------------------------------------------|------------------|-----------------------------------|---------------------------|--------------------------------|-----------------|-------------------------------------|--------------------------------|---------------|
| Sear<br>Catalog<br>359 doc<br>Air (359 | rch Resu<br>3<br>20 Juments in 1 ca<br>9)                                                                       | atalog<br>✓ Results/Page 10 ✓ [<br>Operations View | Refresh<br>✓ →   | Export to Exce<br>Printable Hitli | 2<br>⊴ ≌ <u>Sen</u><br>st | d Search Results               |                 | 3 Showing Results<br>Page(s) 1234   | 1 to 10<br>5 <u>6 7 8 9 10</u> | ) <u>Next</u> |
| 4                                      | E11 T                                                                                                    | B (1)                                              | E 10 EV 10       |                                   |                           |                                |                 |                                     | F 10 T                         | D             |
|                                        | File Type                                                                                                    | Profile                                            | Facility-Site IL | Document Date                     | Received Dat              | e Document Type                | inspection Type | Permit Type                         | Facility Typ                   | be Documen    |
|                                        | The second second second second second second second second second second second second second second second se | Discovery_Compliance                               | AIR_0570057      | 06-27-2017                        | 06-27-2017                | INCIDENT OR MALFUNCTION REPORT | N/A             |                                     | N/A                            | EMAILTO       |
| 00                                     | 2                                                                                                    | Permitting_Authorization                           | AIR_0570057      | 07-12-2017                        | 07-12-2017                | PERMIT - FINAL                 |                 | <b>AC - AIR CONSTRUCTION PERMIT</b> | N/A                            | FINAL PS      |
| 00                                     | 1                                                                                                    | Discovery_Compliance                               | AIR_0570057      | 08-17-2017                        | 08-17-2017                | INCOMING CORRESPONDENCE        | N/A             |                                     | N/A                            | FOLLOW        |
| 0 🗆                                    | 1                                                                                                    | Permitting_Authorization                           | AIR_0570057      | 11-13-2013                        | 11-15-2013                | INCOMING CORRESPONDENCE        |                 | AV - AIR TITLE V OPERATION PER      | N/A                            | RESPONS       |
|                                        | 1                                                                                                    | Discovery Compliance                               | AIR 0570057      | 07-31-2017                        | 07-31-2017                | PERIODIC SITE REPORTS          | N/A             |                                     | N/A                            | ENVIROF       |
| 00                                     | 1                                                                                                    | Discovery Compliance                               | AIR_0570057      | 09-07-2017                        | 09-07-2017                | INSPECTION RELATED             | N/A             |                                     | N/A                            | COMPLE        |
|                                        | 1                                                                                                    | Discovery Compliance                               | AIR 0570057      | 08-03-2017                        | 09-06-2017                | PERIODIC SITE REPORTS          | N/A             |                                     | N/A                            | EU026 - E     |
| ОП                                     | 1                                                                                                    | Discovery Compliance                               | AIR 0570057      | 08-01-2017                        | 08-01-2017                | INSPECTION RELATED             | N/A             |                                     | N/A                            | COMPLE        |
| ОП                                     | 1                                                                                                    | Discovery Compliance                               | AIR 0570057      | 09-07-2017                        | 09-07-2017                | INSPECTION RELATED             | N/A             |                                     | N/A                            | COMPLE        |
| 00                                     |                                                                                                    | Discovery_Compliance                               | AIR_0570057      | 08-16-2017                        | 08-16-2017                | PERIODIC SITE REPORTS          | N/A             |                                     | N/A                            | ENVIROF       |

- 1. Change Results/Page
- 2. Export List of Results or Send the Search
- 3. Navigate through the pages of results
- 4. Document Selection

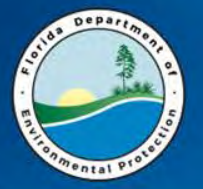

#### **Opening an OCULUS Document**

| ОC                                     | ULUS                                                                                                    | Search                                                 | Actions          | Tools                          | Help              | Logout                    |                 |                                                      | netu:          |
|----------------------------------------|----------------------------------------------------------------------------------------------------|--------------------------------------------------------|------------------|--------------------------------|-------------------|---------------------------|-----------------|------------------------------------------------------|----------------|
| Sear<br>Catalog<br>359 doc<br>Air (359 | uments in 1 c                                                                                                   | ults<br>atalog<br>Results/Page 10 V<br>Operations View | Refresh<br>✓     | Export to Exp<br>Printable Hit | cel 🛛 S<br>list   | end Search Results        |                 | Showing Results 1 to 10<br>Page(s) 1 2 3 4 5 6 7 8 9 | <u>10 Next</u> |
|                                        | File Type                                                                                                    | e Profile                                              | Facility-Site ID | ) Document Dat                 | e Recei           | To view a docu            | ument           | pe Facility 1                                        | ype Documen    |
|                                        | 1                                                                                                    | Discovery_Compliance                                   | AIR_0570057      | 06-27-2017                     | 06-27             | Click the radio butto     | n beside the    | N/A                                                  | EMAILTO        |
| 00                                     |                                                                                                    | Permitting_Authorization                               | AIR_0570057      | 07-12-2017                     | 07-12             | document Select "         | liow" under     | CONSTRUCTION PERMIT N/A                              | FINAL PS       |
| 0 3                                    | -                                                                                                    | Discovery_Compliance                                   | AIR_0570057      | 08-17-2017                     | 08-17             | document, select          | new under       | N/A                                                  | FOLLOW         |
| 0 🗆                                    |                                                                                                    | Permitting_Authorization                               | AIR_0570057      | 11-13-2013                     | 11-15             | operations, and click the | e arrow button. | TITLE V OPERATION PER N/A                            | RESPONS        |
|                                        |                                                                                                    | Discovery_Compliance                                   | AIR_0570057      | 07-31-2017                     | 07-31             |                           |                 | N/A                                                  | ENVIROF        |
| 0 []                                   | 1                                                                                                    | Discovery_Compliance                                   | AIR_0570057      | 09-07-2017                     | 09-07             | The document will open    | if the required | N/A                                                  | COMPLE         |
| 0 🗆                                    | The second second second second second second second second second second second second second second second se | Discovery_Compliance                                   | AIR_0570057      | 08-03-2017                     | 09-0 <del>(</del> | The document whit open    | alled           | N/A                                                  | EU026 - E      |
| 0 🗆                                    | 12                                                                                                    | Discovery_Compliance                                   | AIR_0570057      | 08-01-2017                     | 08-01             | software is insi          | latted.         | N/A                                                  | COMPLE         |
| 00                                     | . 1                                                                                                    | Discovery_Compliance                                   | AIR_0570057      | 09-07-2017                     | 09-07-2017        | INSPECTION RELATED        | N/A             | N/A                                                  | COMPLE         |
| 00                                     |                                                                                                    | Discovery_Compliance                                   | AIR_0570057      | 08-16-2017                     | 08-16-2017        | PERIODIC SITE REPORTS     | N/A             | N/A                                                  | ENVIROF        |

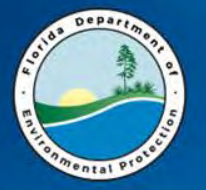

#### **Using OCULUS to Send Documents**

| atalog<br>59 docur<br>Air (359) | alog<br>Adocuments in 1 catalog<br>(350) ✓ Results/Page 10 ✓ Refresh Scoot to Excel<br>Operations View ✓ → A Printable Hillist<br>Operations View ✓ → A Printable Hillist |                                                                                                    |                                                                                        |                                                                                  |                                                                                  |                                                                                                    |                                 |                                | s 1 to 10<br>4 5 6 7 8 5               | 10 Nest                                                   |
|---------------------------------|----------------------------------------------------------------------------------------------------|----------------------------------------------------------------------------------------------------|----------------------------------------------------------------------------------------|----------------------------------------------------------------------------------|----------------------------------------------------------------------------------|----------------------------------------------------------------------------------------------------|---------------------------------|--------------------------------|----------------------------------------|-----------------------------------------------------------|
| Clear I S                       | Ello Turco                                                                                                    | ts I Send Links I Add To Folder. You P                                                                                                    | nave 1 document(s)                                                                     | selected   😑 67% of                                                              | f mail attachment si                                                             | ze limit reached.                                                                                                    | Inconstitue T                   | ne Dennit Trans                | Facility                               | December 2                                                |
|                                 | File Type                                                                                                    | Prome<br>Discourse Compliance                                                                                                    | AID OF 20057                                                                           | 06 27 2017                                                                       | 04 27 2017                                                                       | INCIDENT OF MALEUNICTION REPORT                                                                                                    | Inspection Ly                   | the meruin rype                | E actility                             | ENAML TO                                                  |
|                                 |                                                                                                    | Discovery_compliance                                                                                                    | AIR_0570057                                                                            | 07 10 2017                                                                       | 00-27-2017                                                                       | DEDMIT CINIAL                                                                                                    | IN/A                            |                                | IN/A                                   | EMAIL IC                                                  |
|                                 |                                                                                                    |                                                                                                    |                                                                                        | 1/-1/-//////                                                                     | 07-12-2017                                                                       | PERMIT-FINAL                                                                                                    |                                 | AC-AIRCONSTRUCTION PERMIT      | IN/A                                   | FINAL PS                                                  |
|                                 |                                                                                                    | Permitting_Authorization                                                                                                    | AIR_0570057                                                                            | 09 17 2017                                                                       | 09 17 2017                                                                       | INCOMING CORRESPONDENCE                                                                                                    | NUA                             |                                | NIZA                                   | FOLLOW                                                    |
|                                 |                                                                                                    | Discovery_Compliance                                                                                                    | AIR_0570057                                                                            | 08-17-2017                                                                       | 08-17-2017                                                                       |                                                                                                    | N/A                             |                                | N/A                                    | FOLLOW                                                    |
|                                 |                                                                                                    | Permitting_Authorization Discovery_Compliance Permitting_Authorization Discovery_Compliance                                                                                                    | AIR_0570057<br>AIR_0570057<br>AIR_0570057                                              | 08-17-2017<br>11-13-2013                                                         | 08-17-2017<br>11-15-2013                                                         | INCOMING CORRESPONDENCE                                                                                                    | N/A                             | AV - AIR TITLE V OPERATION PER | N/A<br>N/A                             | FOLLOW<br>RESPON                                          |
|                                 |                                                                                                    | Permitting_Authorization Discovery_Compliance Permitting_Authorization Discovery_Compliance Discovery_Compliance Discovery_Compliance                                                                                                    | AIR_0570057<br>AIR_0570057<br>AIR_0570057<br>AIR_0570057                               | 08-17-2017<br>11-13-2013<br>07-31-2017                                           | 08-17-2017<br>11-15-2013<br>07-31-2017                                           | INCOMING CORRESPONDENCE<br>INCOMING CORRESPONDENCE<br>PERIODIC SITE REPORTS                                                                            | N/A<br>N/A                      | AV - AIR TITLE V OPERATION PER | N/A<br>N/A<br>N/A                      | FOLLOW<br>RESPON<br>ENVIRO                                |
|                                 |                                                                                                    | Permitting_Authorization Discovery_Compliance Permitting_Authorization Discovery_Compliance Discovery_Compliance Discovery_Compliance                                                                                                    | AIR_0570057<br>AIR_0570057<br>AIR_0570057<br>AIR_0570057<br>AIR_0570057                | 08-17-2017<br>11-13-2013<br>07-31-2017<br>09-07-2017                             | 08-17-2017<br>11-15-2013<br>07-31-2017<br>09-07-2017                             | INCOMING CORRESPONDENCE<br>INCOMING CORRESPONDENCE<br>PERIODIC SITE REPORTS<br>INSPECTION RELATED<br>BEDIODIC SITE DEPORTS                             | N/A<br>N/A<br>N/A               | AV - AIR TITLE V OPERATION PER | N/A<br>N/A<br>N/A<br>N/A               | FOLLOW<br>RESPON<br>ENVIRO<br>COMPLE                      |
|                                 |                                                                                                    | Permitting, Authorization     Discovery_Compliance     Discovery_Compliance     Discovery_C     | AIR_0570057<br>AIR_0570057<br>AIR_0570057<br>AIR_0570057<br>AIR_0570057<br>AIR_0570057 | 08-17-2017<br>11-13-2013<br>07-31-2017<br>09-07-2017<br>08-03-2017               | 08-17-2017<br>11-15-2013<br>07-31-2017<br>09-07-2017<br>09-06-2017               | INCOMING CORRESPONDENCE<br>INCOMING CORRESPONDENCE<br>PERIODIC SITE REPORTS<br>INSPECTION RELATED<br>PERIODIC SITE REPORTS<br>INSPECTION FOR A DEPORTS | N/A<br>N/A<br>N/A<br>N/A        | AV - AIR TITLE V OPERATION PER | N/A<br>N/A<br>N/A<br>N/A<br>N/A        | FOLLOW<br>RESPON<br>ENVIRO<br>COMPLE<br>EU026             |
|                                 |                                                                                                    | Permitting_Authorization Discovery_Compliance Discovery_Compliance Disc | AIR_0570057<br>AIR_0570057<br>AIR_0570057<br>AIR_0570057<br>AIR_0570057<br>AIR_0570057 | 08-17-2017<br>11-13-2013<br>07-31-2017<br>09-07-2017<br>08-03-2017<br>08-01-2017 | 08-17-2017<br>11-15-2013<br>07-31-2017<br>09-07-2017<br>09-06-2017<br>08-01-2017 | INCOMING CORRESPONDENCE<br>INCOMING CORRESPONDENCE<br>PERIODIC SITE REPORTS<br>INSPECTION RELATED<br>PERIODIC SITE REPORTS<br>INSPECTION RELATED       | N/A<br>N/A<br>N/A<br>N/A<br>N/A | AV - AIR TITLE V OPERATION PER | N/A<br>N/A<br>N/A<br>N/A<br>N/A<br>N/A | FOLLOV<br>RESPON<br>ENVIRO<br>COMPLI<br>EU026 -<br>COMPLI |

- Clicking "Send Documents" will open an e-mail form within OCULUS with the documents attached as long as they don't exceed the size restriction.
- Clicking "Send Links" will open an e-mail form within OCULUS with a link to each document selected.

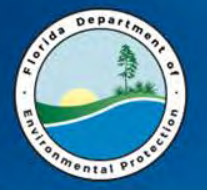

#### **OCULUS Air Document Indexes**

| )ate | Received Date | Document Type              | Permit Type                    | Facility Type | Application Number | Permit Number | Document Subject               | County   |
|------|---------------|----------------------------|--------------------------------|---------------|--------------------|---------------|--------------------------------|----------|
|      | 07-12-2017    | PERMIT - FINAL             | AC - AIR CONSTRUCTION PERMIT   | N/A           | 0570057035         |               | FINAL PSD-FL-404D              | HILLSBOR |
|      | 11-15-2013    | INCOMING CORRESPONDENCE    | AV - AIR TITLE V OPERATION PER | N/A           |                    |               | RESPONSIBLE OFFICIAL NOTIFICAT | HILLSBOR |
|      | 02-13-1992    | PERMIT APPLICATION RELATED | AC - AIR CONSTRUCTION PERMIT   | N/A           |                    | 0570057AC     |                                | HILLSBOR |
|      | 03-20-1992    | PERMIT - FINAL             | AC - AIR CONSTRUCTION PERMIT   | N/A           |                    | 0570057AC     | PERMITTING FILE, MULTIPLE DOCU | HILLSBOR |
|      | 09-14-1988    | PERMIT - FINAL             | AC - AIR CONSTRUCTION PERMIT   | N/A           |                    | 0570057AC     | PERMITTING FILE, MULTIPLE DOCU | HILLSBOR |
|      | 09-12-2008    | INCOMING CORRESPONDENCE    | AC - AIR CONSTRUCTION PERMIT   | N/A           |                    | 0570057020AC  | EMAIL RE RAI FROM AL LINERO    | HILLSBOR |
|      | 03-18-2008    | INCOMING CORRESPONDENCE    | AC - AIR CONSTRUCTION PERMIT   | N/A           |                    | 0570057020AC  | RAI                            | HILLSBOR |
|      | 08-13-2008    | INCOMING CORRESPONDENCE    | AC - AIR CONSTRUCTION PERMIT   | N/A           |                    | 0570057020AC  | DHL RECEIPT                    | HILLSBOR |
|      | 04-07-2009    | INCOMING CORRESPONDENCE    | AC - AIR CONSTRUCTION PERMIT   | N/A           |                    | 0570057020AC  |                                | HILLSBOR |
|      | 04-13-1998    | INCOMING CORRESPONDENCE    | AC - AIR CONSTRUCTION PERMIT   | N/A           |                    | 0570057002AC  |                                | HILLSBOR |

- For Air, Documents that are indexed as "Permit Final" may in fact be an entire permit project file. Under "Document Subject" it should say "Permitting File, Multiple Documents".
- Application Number and Permit Number may not be indexed.
- Air is not using Facility Type. Nexus may in the future, or use AirInfo to get the list of Facility IDs to Search.
- Air Catalog requires search for Facility ID prefixed by 'Air\_"

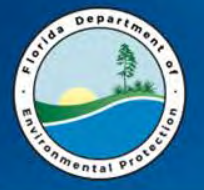

### **DEP Information Portal (NEXUS)**

| ility/Site Search                                                   |                        |                                         |
|---------------------------------------------------------------------|------------------------|-----------------------------------------|
| at least one search criterion below to access facility-related info | rmation and documents. |                                         |
| ity/Site ID:                                                        |                        |                                         |
| ity Name <sub>1</sub>                                               |                        |                                         |
| ity Address.                                                        | G                      | 1. Facility/Site ID<br>2. Facility Name |
|                                                                     |                        | 3. Facility Address                     |
| latory District.                                                    | V                      | Change Order                            |
| ty:                                                                 | ¥                      |                                         |

- Facility/Site Search
- Facility searches across programs
- Provides links for more information

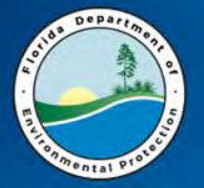

### **Nexus Search Results**

|                                                                                                    |                                                                                                    |                                                                                       |                                                                                                    |                                                                                                    |                                                                              | Sear                                                                                          | rch Home » Facil                                                                                                    | lities Search Res                                                                                                |
|----------------------------------------------------------------------------------------------------|----------------------------------------------------------------------------------------------------|---------------------------------------------------------------------------------------|----------------------------------------------------------------------------------------------------|----------------------------------------------------------------------------------------------------|------------------------------------------------------------------------------|-----------------------------------------------------------------------------------------------|----------------------------------------------------------------------------------------------------|----------------------------------------------------------------------------------------------------|
| acilities S                                                                                                    | earch Results                                                                                                    |                                                                                       |                                                                                                    |                                                                                                    |                                                                              |                                                                                               |                                                                                                    |                                                                                                    |
| teria selected:<br>sity Name = enotofoc<br>moting For = Search a                                                                                                    | cio<br>al facilites                                                                                                    |                                                                                       |                                                                                                    |                                                                                                    |                                                                              |                                                                                               |                                                                                                    |                                                                                                    |
| Fer additional Information, select the hyperlinks under "Data Links" where available.                                                                                                    |                                                                                                    |                                                                                       |                                                                                                    |                                                                                                    |                                                                              |                                                                                               |                                                                                                    |                                                                                                    |
| Provides a facility *     Provides facility re     Provides a CIIS mu     Provides a CONtact     Provides a contact                                                                                                    | summary report<br>label permet referentations<br>up focused and the facility.<br>for user questions and quality control                                                                                                    |                                                                                       |                                                                                                    |                                                                                                    |                                                                              |                                                                                               |                                                                                                    |                                                                                                    |
| Provides a facitly re<br>Provides facitly re<br>Provides a CICS ro<br>Provides a contact<br>contact on this page = 1<br>research returned th<br>Reduc/Enter 14                                                                      | summary report<br>suback permet informations<br>spi bocuward on the facility.<br>for user questions and quality control<br>2 of 12<br>tests facilities:<br>facilities:                                                                                                    | Tablet                                                                                | Terreti                                                                                                    |                                                                                                    |                                                                              | Basingan                                                                                      | Facility Tons                                                                                                    | Data ( shi                                                                                                    |
| Provides a facility re-<br>Provides a CIS ms-<br>Provides a CIS ms-<br>Provides a contact<br>Provides a contact<br>research returned th<br>Facility/Site Id<br>39821                                                                | summary report<br>suback permit offentations<br>up focused on the facility.<br>12 of 12<br>base facilities:<br>ENVIRORDCUS TECHNOLOGIES LLC<br>ENVIRORDCUS TECHNOLOGIES LLC                                                                                                    | finitric<br>N/A                                                                       | County<br>HILLSBOROUGH                                                                                                    | <b>Address</b><br>1901 N 65TH ST                                                                                                    | CRY                                                                          | Program<br>HW                                                                                 | Facility Type<br>HW                                                                                                    | Data Links.<br>Q                                                                                                 |
| Provides a facility re<br>Provides facility re<br>Provides a COS mi<br>Provides a contact<br>the on this page = 1<br>search returned th<br>Facility/Sate Id<br>39821<br>01/R84                                                      | summary report<br>stude germs informations<br>ap locused on the lackly,<br>if for user questions and quality control<br>if of 12<br>make facilities:<br>ENVIROPROCUS TECHNOLOGIES (LC<br>ENVIROPROCUS TECHNOLOGIES SPECTER MODIFICATIONS                                                                                                    | Gadriet<br>N/A<br>SWD                                                                 | County<br>HILLSBOROUGH<br>HILLSBOROUGH                                                                                           | <b>xddress</b><br>1901 16 6674 57<br>1902 16 6675 57                                                                                                    | сяу<br>Тамра<br>Тамра                                                        | Program<br>HW<br>NPDE5_SW                                                                     | Facility Type<br>HW<br>NPDE5_SW                                                                                           | Data Links<br>Q<br>D F P N Q                                                                                     |
| Provides a facility re<br>Provides facility re<br>Provides a CIS no<br>Provides a contact<br>its on this page = 1<br>search returned th<br>Facility/Site Id<br>30621<br>0)K84<br>0HZ51                                              | summary report<br>land germe informations<br>ge bouwed on the facility.<br>12 of 12<br>Tests facilities:<br>Facility Reme<br>EnvireoPCOUS TECHNOLOGIES LLC<br>EnvireOPCOUS TECHNOLOGIES SMELTER MODIFICATIONS<br>INABILER WALL CONSTRUCTION FUNCTIONED                                                                                                    | tinahrina<br>taya<br>SWD<br>SWD                                                       | County<br>HILLSRDROUCH<br>HILLSRDROUCH<br>HILLSRDROUCH                                                                           | Address<br>1401 h 6674 ST<br>1401 h 66th St<br>1605 h 66th St                                                                                                    | сау<br>Тамра<br>Тамра<br>Тамра                                               | Program<br>HW<br>NPDES_SW<br>NPDES_SW                                                         | Facility Type<br>HW<br>NPDES_SW<br>NDDES_SW                                                                               | Data Links<br>D<br>D F P M Q<br>D F P M Q                                                                        |
| Provides a facility -<br>Provides facility re<br>Provides facility re<br>Provides a COIS mu<br>Provides a contact<br>search returned th<br><b>Facility/Iste Id</b><br>                                                              | summary report<br>lade germa reformations<br>up focused on the lackly,<br>for user questions and quality connell<br>12 of 12<br>hear facilities:<br>EnvironeCrust TECHNOLOGIES LLC<br>EnvironeCrust TECHNOLOGIES SMELTER MODIFICATIONS<br>RARPITER WILL CONSTRUCTION ENVIRONCOLIS TECHNOLOGIES LLC<br>EnvironeCrust Technologies LLC                                                                                                    | Disarner<br>N/A<br>SWD<br>SWD<br>SWD                                                  | County<br>HILLSBOROUGH<br>HILLSBOROUGH<br>HILSBOROUGH<br>Hillsborough                                                            | Address<br>1901 fl 6574 ST<br>1901 fl 6674 ST<br>1905 fl 641 S1<br>1901 fl 65th S1                                                                                                    | Сау<br>ТАМРА<br>ТАМРА<br>ТАМРА<br>Тамра<br>Тамра                             | Program<br>HW<br>NPDES_SW<br>NPDES_SW<br>HW                                                   | Facility Type<br>HW<br>NPDES_SW<br>NPDES_SW<br>HW                                                                         | Data Links<br>Q<br>D F P M Q<br>D F P M Q<br>D F P M Q                                                           |
| Provides a facility.<br>Provides facility re<br>Provides a CIIS m<br>Provides a CIIS m<br>Provides a contact<br>mission thin page = 1<br>search returned th<br>Facility/Istie Id<br>                                                | summary report<br>land germe information.<br>Ip locuwed on the lackly.<br>If or user questions and quality connel<br>2 of 12<br>Taskes facilities:<br>ENVIRORPCUS TECHNOLOGIES SUC<br>ENVIRORPCUS TECHNOLOGIES SUC<br>ENVIRORPCUS TECHNOLOGIES SUC<br>ENVIRORPCUS TECHNOLOGIES SUC<br>ENVIRORPCUS TECHNOLOGIES SUC<br>ENVIRORPCUS TECHNOLOGIES SUC<br>ENVIRORPCUS TECHNOLOGIES SUC                                                                                                    | District<br>NYA<br>SWO<br>SWO<br>SWO<br>SWO                                           | County<br>HDLSB020UGH<br>HDLSB020UGH<br>HDLSB020UGH<br>HILB5020UGH<br>HILB5020UGH<br>HILB5020UGH                                 | Address<br>1901 N 65TH ST<br>1900 N 65TH ST<br>1905 N 65TH ST<br>1901 N 66TH ST<br>1901 N 66TH ST<br>1901 N 66TH ST<br>1901 N 65TH ST                                                                                                    | Сау<br>ТАМРА<br>ТАМРА<br>ТАМРА<br>ТАМРА<br>ТАМРА<br>ТАМРА                    | Program<br>HW<br>NPDES_SW<br>NPDES_SW<br>HW<br>WW<br>KPD                                      | Facility Type<br>HW<br>NPDES_SW<br>NPDES_SW<br>HW<br>HW<br>WW                                                             | Data Links<br>Q<br>DFP MQ<br>DFP MQ<br>DFP MQ<br>DFP MQ<br>DFP MQ                                                |
| Provides a facility.<br>Provides facility re<br>Provides a CIIS mi<br>Provides a contact<br>its on thin page = 1<br>search returned th<br><b>Facility/Site 1d</b><br>_39821<br>103/K84<br>104/692830<br>87/136<br>_398404<br>_39860 | summary report<br>liked permit informations<br>ip focused on the lackly,<br>for user questions and quality control<br>22 of 12<br>Environ Course Technologies LLC<br>Environ Environ Environ Environ Environ Environ<br>Environ Environ Environ Environ Environ Environ<br>Environ Environ Environ Environ Environ Environ<br>Environ Environ Environ Environ Environ Environ<br>Environ Environ Environ Environ Environ<br>Environ Environ Environ Environ Environ<br>Environ Environ Environ Environ Environ<br>Environ Environ Environ Environ Environ<br>Environ Environ Environ Environ Environ Environ<br>Environ Environ Environ Environ Environ Environ<br>Environ Environ Environ Environ Environ Environ Environ<br>Environ Environ En                                                                                                    | tinairida<br>N/A<br>SWD<br>SWD<br>SWD<br>SWD<br>SWD<br>SWD<br>SWD                     | Соннту<br>МПLLSR020064<br>ИПLLSR020064<br>ИПБ5006064<br>ИПБ5006064<br>ИПLS8080064<br>ИПLS8080064                                 | Address<br>1901 N 6574 ST<br>1901 N 6575 ST<br>1903 N 6515 ST<br>1901 N 6515 ST<br>1901 N 6515 ST<br>1901 N 6515 STREET<br>1901 NORTH 6571 STREET                                                                                                    | Сану<br>ТАМРА<br>ТАМРА<br>ТАМРА<br>ТАМРА<br>ТАМРА<br>ТАМРА                   | Program<br>HW<br>HVDES_SW<br>NPDES_SW<br>HW<br>WW<br>ERP<br>WC                                | Pacifity Type<br>HW<br>NPDES_SW<br>HVD<br>HW<br>WW<br>RAP_PA<br>WC-RP                                                     | Data Links:<br>Q<br>D F P M Q<br>D F P M Q<br>D F P M Q<br>D F P M Q<br>D F P M Q                                |
| Provides a bacity,<br>Provides a CIS m<br>Provides a CIS m<br>Provides a contact<br>ide on this page = 1<br>search returned th<br>reclicy/Sete 14<br>                                                                               | summary report<br>Marked permit reformations<br>up locused on the facely.<br>12 of 12<br>Text facelines:<br>Environment of the facely of the facely of t                                                                                                    | Envirted<br>N/A<br>SWD<br>SWD<br>SWD<br>SWD<br>SWD<br>SWD<br>SWD<br>SWD<br>SWD<br>SWD | County<br>HILLSB0000054<br>HILLSB000054<br>HILLSB000054<br>HILLSB000054<br>HILLSB000054<br>HILLSB000054                          | Address.<br>1901 R 6074 ST<br>1901 R 6074 ST<br>1902 R 6074 ST<br>1901 R 6074 ST<br>1901 R 6074 ST<br>1901 NORTH 6074 STREET<br>1901 NORTH 6074 STREET<br>1901 NORTH 6074 STREET                                                                                                    | сау<br>Тамра<br>Тамра<br>Тамра<br>Тамра<br>Тамра<br>Тамра<br>Тамра<br>Тамра  | Program<br>HW<br>HPDES_SW<br>HPDES_SW<br>HW<br>HW<br>WP<br>ERP<br>WC<br>WC<br>BE              | Facility Type<br>HW<br>NPDES_SW<br>NPDES_SW<br>HW<br>WW<br>FRP_PA<br>WC-RP<br>WC-RF                                       | Data Links:<br>Q<br>DEPMQ<br>DEPMQ<br>DEPMQ<br>DEPMQ<br>DEPMQ<br>DEPMQ<br>DEPMQ<br>DQ                            |
| Provides a bacity,<br>Provides a CliS m<br>Provides a CliS m<br>Provides a control<br>search returned th<br>Techty/Site 1d<br>39821<br>10/K84<br>10/4251<br>304092839<br>N97136<br>294844<br>1_34500<br>30803000                    | summary report<br>land germe informations<br>ge boxumed on the lackly,<br>for user questions and quality connell<br>22 of 12<br>TextBhy Reame<br>ENVIROPICUS TECHNOLOGIES LLC<br>ENVIROPICUS TECHNOLOGIES SMELTER MODIFICATIONS<br>INABILED WALL CONSTRUCTION INVIROPICUS TECHNOLOGIES SUC<br>Enviropicus TechnologieS LLC<br>Enviropicus TechnologieS LLC<br>Enviropicus TechnologieS ENC<br>Enviropicus TechnologieS ENC<br>Enviropi | Gastrice<br>N/A<br>SWD<br>SWD<br>SWD<br>SWD<br>SWD<br>SWD<br>SWD<br>SWD<br>SWD        | County<br>HILLSB0800/GH<br>HILLSB0800/GH<br>HillsB0800/GH<br>HillsB0800/GH<br>HILLSB0800/GH<br>HILLSB0800/GH<br>HILLSB0800/GH    | Address<br>1901 N 66TH 5T<br>1902 N 66TH 5T<br>1902 N 66th 5T<br>1901 N 66th 51<br>1901 N 66th 65th 51<br>1901 N 66th 66th 51R8ET<br>1901 N 66th 66th 51R8ET<br>1901 66TH 51R8ET NORTH<br>1/4                                                                                                    | Сару<br>Тамра<br>Тамра<br>Тамра<br>Тамра<br>Тамра<br>Тамра<br>Тамра<br>Тамра | Programs<br>HW<br>HPDES_SW<br>HPDES_SW<br>HW<br>WW<br>ERP<br>WC<br>WC<br>BF<br>WC-BF<br>WC-BF | Facility Type<br>HW<br>NPDES_SW<br>NPDES_SW<br>WW<br>RP, PA<br>WC-RF<br>WC-RF<br>WC-RF                                    | 044 Links<br>0<br>DFP MQ<br>DFP MQ<br>DFP MQ<br>DFP MQ<br>DFP MQ<br>DFMQ<br>DF MQ<br>DQ<br>DQ<br>DQ              |
| Provides a facility -<br>Provides facility re<br>Provides a CIIS m<br>Provides a CIIS m<br>Provides a control<br>rists on this page = 1<br>search returned th<br><b>recliny/Sete 1d</b><br>                                         | summary report<br>liked permit informations<br>ip bosowed in the lackly,<br>for user questions and quality correct<br>22 dt 12<br>tease facilities:<br>EnvironPoccus TECHNOLOGIES LLC<br>EnvironPoccus TECHNOLOGIES SMELTER MODIFICATIONS<br>BABRIER WALL CONSTRUCTION ENVIRONCE/US TECHNOLOGIES LLC<br>EnvironPocus TECHNOLOGIES SMELTER MODIFICATIONS<br>BABRIER WALL CONSTRUCTION ENVIRONCE/US TECHNOLOGIES LLC<br>EnvironPocus TECHNOLOGIES LLC<br>EnvironPocus TECHNOLOGIES LLC<br>EnvironPocus TECHNOLOGIES LLC<br>EnvironPocus TECHNOLOGIES LLC<br>EnvironPocus TECHNOLOGIES LLC<br>EnvironPocus TECHNOLOGIES SME COMST RECYCLING, INC.<br>EnvironPocus TECHNOLOGIES BAOWNIFIELD AREA<br>EnvironPocus TECHNOLOGIES BAOWNIFIELD AREA<br>EnvironPocus TECHNOLOGIES BAOWNIFIELD AREA<br>EnvironPocus TECHNOLOGIES PROVINFIELD AREA                                                                                                    | Dwarted<br>N/A<br>SWD<br>SWD<br>SWD<br>SWD<br>SWD<br>SWD<br>SWD<br>SWD<br>SWD<br>SWD  | County<br>HILLSB02005H<br>HILLSB02005H<br>HILSB02005H<br>HILSB02056<br>HILLSB02056H<br>HILSB02056H<br>HILSB02056H<br>HILSB02056H | Xdiress<br>1901 fl 65t5 5T<br>1902 fl 65t5 5T<br>1902 fl 65t5 51<br>1901 fl 66t5 55<br>1901 fl 66t5 55<br>1901 f | Сау<br>Тамра<br>Тамра<br>Тамра<br>Тамра<br>Тамра<br>Тамра<br>Тамра<br>Тамра  | Programs<br>HW<br>NODES_SW<br>HW NODES_SW<br>HW<br>WW<br>ERP<br>WC<br>BF<br>AIK<br>AIK        | Pacifity Type<br>HW<br>NDDES_SW<br>NDDES_SW<br>HW<br>HW<br>HW<br>HW<br>HW<br>HW<br>HW<br>HW<br>HW<br>HW<br>HW<br>HW<br>HW | Data Links<br>O<br>DFPMQ<br>DFPMQ<br>DFPMQ<br>DFPMQ<br>DFMQ<br>DFMQ<br>DQ<br>DQ<br>DQ<br>DQ<br>DQ<br>DQ<br>DJPMQ |

Data links navigate to other DEP pages. See the legend above the list for more information.

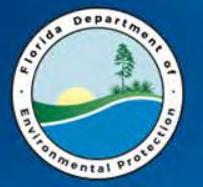

#### Nexus Data Link "D"

| ck on the View link below to open a specific document. |                         |                                                                                 |                             |                         |  |  |  |
|--------------------------------------------------------|-------------------------|---------------------------------------------------------------------------------|-----------------------------|-------------------------|--|--|--|
| Document Date                                          | Document Type           | Document Subject                                                                | Permit / Application Number | File Type and Size View |  |  |  |
| 10 13-2017                                             | OUTGOING CORRESPONDENCE | COMPLIANCE ASSISTANCE LETTER.                                                   | 1                           | .pdf = 971.5 KB 🕨       |  |  |  |
| 10-13-2017                                             | NONCOMPLIANCE RELATED   | FRV-HPV CHECKLIST                                                               | 1                           | .pdf - 100.8 KB 🕨       |  |  |  |
| 09-07-2017                                             | INSPECTION RELATED      | COMPLETED ACTIVITY DETAIL REPORT_299659                                         | 1                           | .pdf - 22.6 KB 🕨        |  |  |  |
| 09-07-2017                                             | INSPECTION RELATED      | COMPLETED ACTIVITY DETAIL REPORT_299470                                         | 1                           | .pdf = 22.6 KB 🕨        |  |  |  |
| 08-28-2017                                             | INSPECTION RELATED      | FINAL INSPECTION FORM COMPLETE                                                  | 1                           | .pdf - 26.8 KB 🕨        |  |  |  |
| 08-28-2017                                             | INCOMING CORRESPONDENCE | ENVIROFOCUS 0570057 - EMAIL CORRESPONDENCE                                      | 1                           | .pdf - 114.5 KB 🕨       |  |  |  |
| 08-28-2017                                             | ANNUAL REPORT RELATED   | ENVIROFOCUS 0570057 - 2016 EAOR EDIT CHECK REPORT                               | 1                           | .pdf - 59.8 кв 🕨 🕨      |  |  |  |
| 08-18-2017                                             | PERIODIC SITE REPORTS   | ENVIROFOCUS PROCESS STACK SO2, NOX & CO RATA TESTING CONDUCTED ON JULY 6, 2017. | 1                           | .pdf - 19.4 MB 🕨        |  |  |  |
| 06-17-2017                                             | INCOMING CORRESPONDENCE | FOLLOWUP EMAILS                                                                 | 1                           | .pdf - 680:1 KB 🕨       |  |  |  |
| 08-16-2017                                             | PERIODIC SITE REPORTS   | ENVIROFOCUS 070717 HYGIENE SO2 & NOX KATA                                       | 1                           | .pdf + 16.0 MB          |  |  |  |
| 08-11-2017                                             | PERIODIC SITE REPORTS   | 2017 SODA ASH SILO VE TEST REPORT.                                              | /                           | .pdf - 644.2 KB 🕨       |  |  |  |
| 08-10-2017                                             | PERIODIC SITE REPORTS   | ENVIROFOCUS 080317 EU026 BATTERY BREAKING STACK AUDIT REPORT.                   | 2                           | .pdf - 3.6 MB           |  |  |  |
| 08-04-2017                                             | INCOMING CORRESPONDENCE | COMBINED ALL OP RECORDS AND DUST ALARM RECORDS                                  | 1                           | .pdf 18.4 MB            |  |  |  |
| 08-03-2017                                             | PERIODIC SITE REPORTS   | EUD26 - BATTERY BREAKING VE & PM (ONLY) STACK TEST CONDUCTED ON AUGUST 3, 2017. | 1                           | .pdf - 9.6 MB           |  |  |  |
| 08-03-2017                                             | PERIODIC SITE REPORTS   | ENVIROFOCUS EU026 BATTERY BREAKING STR.                                         | 1                           | .pdf - 9.6 MB           |  |  |  |
| 08-02-2017                                             | PERIODIC SITE REPORTS   | ENVIROFOCUS JAN-JUN 2017 NESHAP SAM REPORT                                      | 1                           | .pdf - 4.9.MB           |  |  |  |
| 08-01-2017                                             | PERIODIC SITE REPORTS   | ENVIROFOCUS JAN-JUN 2017 TV SAM REPORT                                          | 1                           | pdf = 6.7 MB            |  |  |  |
| 08-01-2017                                             | INSPECTION RELATED      | COMPLETED ACTIVITY DETAIL REPORT_298233                                         | 1 A                         | .pdf - 22.6 KB 🕨        |  |  |  |
| 07-31-2017                                             | PERIODIC SITE REPORTS   | ENVIROFOCUS EU038 TORIT DAE PM & PE STR                                         | 1                           | .pdf = 6.5 MB           |  |  |  |
| 07-21-2017                                             | PERIODIC SITE REPORTS   | ENVIROFOCUS TORIT ABC PM & PB STACK TEST REPORT.                                | 1                           | .pdf 20.5 MB            |  |  |  |
| 07-21-2017                                             | PERIODIC SITE REPORTS   | 2017 TORIT ABC PM & PB STACK TEST REPORT FOR TEST CONDUCTED ON JULY 21, 2017    | 1                           | .pdf - 20.5 MB          |  |  |  |

- Displays list of documents from OCULUS, with the most recent first.
- Click on the red arrow to view document.
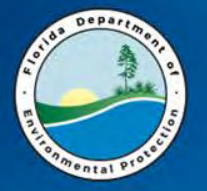

#### Nexus Data Link "F"

| ity Information Compl                                        | liance and Enform                                | ement Emissie     | os Information Location |                         |                                                                                                    |                                                                                              |                                             |                             |  |  |  |
|--------------------------------------------------------------|--------------------------------------------------|-------------------|-------------------------|-------------------------|----------------------------------------------------------------------------------------------------|----------------------------------------------------------------------------------------------|---------------------------------------------|-----------------------------|--|--|--|
| eral Facility Informatio                                     |                                                  |                   |                         |                         |                                                                                                    |                                                                                              |                                             |                             |  |  |  |
| Facility ID:                                                 | 0570057                                          |                   |                         |                         | County:                                                                                                    | Hillsborough                                                                                 |                                             |                             |  |  |  |
| Owner/Company Name: ENVIROPOCUS TECHNOLOGIES DBA GOPHER RESO |                                                  |                   |                         | Facility/Site Name:     | ENVIROPOCUS TECHNOLOGIES                                                                                                    |                                                                                              |                                             |                             |  |  |  |
| Address:                                                     | 6305 Jewel Avenue<br>TANPA, PL 33619<br>Address: |                   |                         |                         | Regulatory Classification(s);                                                                                                    | Major Sources of an publican, Major of Non-NAR Polaranti, Major of Halve, NESHAR, NEPS<br>In |                                             |                             |  |  |  |
| Facility Type:                                               | SECONDARY HETAL P                                | RODUCTION         |                         |                         | Designation(6):                                                                                                    | Major Source of air pollution                                                                | -                                           |                             |  |  |  |
|                                                              | 3341-SECONDARY NO                                | INPERRIOUS HETALS |                         |                         |                                                                                                    | 311492-Secondary Smelting, Re                                                                | fining, and Alloying of Norilemous Hetal (e | scept Copper and            |  |  |  |
| SIC Code/Description:                                        |                                                  |                   |                         | -                       | NAICS Code/Description:                                                                                                    | Aluminum)                                                                                    |                                             |                             |  |  |  |
|                                                              |                                                  | N                 |                         | -                       | and the second second s |                                                                                              |                                             |                             |  |  |  |
| Facility Status:                                             | Active                                           | ]                 |                         |                         | Facility Compliance Status:                                                                                                    | OUT                                                                                          |                                             |                             |  |  |  |
| tive Permits and Authori                                     | zations                                          |                   |                         |                         |                                                                                                    |                                                                                              |                                             |                             |  |  |  |
| Number                                                       |                                                  | Type              | SubType                 |                         | Project Name                                                                                                    |                                                                                              | Issued/Effective                            | Expiration Date             |  |  |  |
| 0570057-031-A                                                | Y Titin                                          | v                 | Title V - Receival      | RENEWAL & INCORPORATE   | -030-AC                                                                                                    |                                                                                              | 11/24/2015                                  | 11/24/2020                  |  |  |  |
| 0570057-033-A                                                | Y Title                                          | v                 | Title V - Revision      | REVISION TO INCORPORAT  | E 030-AC                                                                                                    | 03/06/2017                                                                                   |                                             | 11/24/2020                  |  |  |  |
| 0570057-035-A                                                | C Coos                                           | truction          | Minor Modification      | FURNANCE BURNER - PSD-4 | 04D                                                                                                    |                                                                                              | 07/12/2017                                  | 07/12/2022                  |  |  |  |
| 5 1/1<br>Itional documents may be                            | available in Nexus                               |                   |                         |                         |                                                                                                    |                                                                                              |                                             | Report Bun Date: 10/23/2017 |  |  |  |
|                                                              |                                                  |                   |                         | Back to Se              | arch Results                                                                                                    |                                                                                              |                                             |                             |  |  |  |

- For Air Facilities, it displays the AirInfo page for that facility. Will display different info for other programs.
- Tabs for Facility Summary, Compliance and Enforcement, Emissions (up to 10 years), and a GIS map.

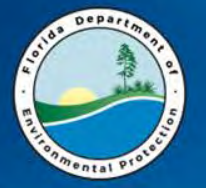

#### Nexus Data Link "P"

| URETY RESULTS:<br>eport Date: October 23, 2017<br>emit Counts: 35<br>een Applications for Strates |        |              |                   |                             |                                   |                             |            |                       |                  |                       |                  |       |                    |                         |                                                    |       |                  |             |        |
|---------------------------------------------------------------------------------------------------|--------|--------------|-------------------|-----------------------------|-----------------------------------|-----------------------------|------------|-----------------------|------------------|-----------------------|------------------|-------|--------------------|-------------------------|----------------------------------------------------|-------|------------------|-------------|--------|
| • •                                                                                               | Office | County       | Application       | Fac/Site Name               | Project Name                      | Permit<br>Type /<br>Subtype | Received   | Application<br>Action | Agency<br>Action | Agency<br>Action Date | Time In<br>House | Count | Expiration<br>Date | Applicant               | Applicant Company                                  | Agent | Agent<br>Company | Processor   | Curren |
| 1                                                                                                 | TAL    | HILLSBOROUGH | 0570057;<br>035AC | ENVIROFOCUS<br>TECHNOLOGIES | FURNANCE BURNER -PSD-<br>404D     | AC M1                       | 4/27/2017  | MODIFICATION          | Issued.          | 7/12/2017             | 76               | 0     | 7/12/2022          | ROSSELL KEMP            | RAMBOLL ENVIRON US                                 | -     | -                | READ_D      | CLOSED |
| 2                                                                                                 | TAL    | HILLSBOROUGH | 0570057-<br>034AC | ENVIROFOCUS<br>TECHNOLOGIES | EXTENSION REQUEST<br>FOR 030-AC   | AC MI                       | 12/5/2016  | MODIFICATION          | Issued           | 12/6/2016             | 3                | ø     | 6/30/2017          | ANGELA<br>EOGARTY       | ENVIROFOCUS<br>TECHNOLOGIES DBA<br>COPHER RESOURCE | -     | -                | READ_D      | CLOSED |
| 3 9                                                                                               | SWHI   | HILLSBOROUGH | 0570057-<br>032AV | ENVIROFOCUS<br>TECHNOLOGIES | REVISION TO<br>INCORPORATE 030-AC | AV 02                       | 9/12/2016  | MODIFICATION          | Issued.          | 3/6/2017              | 175              | ō.    | 11/24/2020         | CHRISTOPHER<br>SWANDERG | ENVIROFOCUS<br>TECHNOLOGIES DBA<br>GOPHER RESOURCE | 4.1   | -                | NASSERI_SN  | CLOSED |
| 4                                                                                                 | TAL    | HILLSBOROUGH | 0570057-<br>032AC | ENVIROFOCUS<br>TECHNOLOGIES | EXTENSION                         | AC M1                       | 11/20/2015 | MODIFICATION          | tesued.          | 12/9/2015             | 19               | 0     | 12/31/2016         | ANGELA<br>FOGARTY       | ENVIRCEOCUS<br>TECHNOLOGIES DBA<br>GOPHER RESOURCE | -     |                  | READ_D      | CLOSED |
| 5 9                                                                                               | SWHI   | HILLSBOROUGH | 0570057-<br>031AV | ENVIROFOCUS<br>TECHNOLOGIES | RENEWAL &<br>INCORPORATE -030-AC  | AX 05                       | 3/13/2015  | RENEWAL               | Issued.          | 11/24/2015            | 256              | 1     | 11/24/2020         | CHRISTOPHER<br>SWANDERG | ENVIROEOCUS<br>TECHNOLOGIES DBA<br>GOPHER RESOURCE | -     |                  | NASSERI_SN  | CLOSED |
| 6                                                                                                 | TAL    | HILLSBOROUGH | 0570057-<br>030AC | ENVIROFOCUS<br>TECHNOLOGIES | AB171-REVISE NOX-PSD-<br>404C     | ∆C M1                       | 4/19/2013  | MODIFICATION          | Issued           | 7/14/2014             | 451              | 2     | 6/30/2017          | JOHN TAPPER             | ENVIROPOCUS<br>TECHNOLOGIES, LLC                   | 1     |                  | READ_D      | CLOSED |
| 7                                                                                                 | TAL    | HILLSBOROUGH | 0570057-<br>029AC | ENVIROFOCUS<br>TECHNOLOGIES | AP235-ADMINISTATIVE<br>CORRECTION | AC 20                       | 9/17/2012  | MODIFICATION          | Issued           | 9/20/2012             | 3                | 0     | 9/20/2017          | JOHN TAPPER             | ENVIROFOCUS<br>TECHNOLOGIES, LLC                   | -     |                  | READ_D      | CLOSED |
| 8                                                                                                 | TAL    | HILLSBOROUGH | 0570057-<br>026AC | ENVIROFOCUS<br>TECHNOLOGIES | AC013-PSD-404C -<br>EXTENTION     | AC M1                       | 9/12/2012  | MODIFICATION          | Insued           | 9/13/2012             | 1                | 0     | 1/6/2013           | 10HN TAPPER             | ENVIROPOLUS<br>TECHNOLOGIES, LLC                   | 2     | _                | SVEC_E      | CLOSED |
| 9                                                                                                 | TAL    | HILLSBOROUGH | 0570057-<br>027AC | ENVIROFOCUS<br>TECHNOLOGIES | AC013-PSD-4048 -S02<br>EMISSIONS  | AC M1                       | 8/1/2012   | MODIFICATION          | tssued.          | 12/14/2012            | 135              | t     | 12/31/2014         | JOHN TAPPER             | ENVIROPOCUS                                        | 1     |                  | READ_D      | CLOSED |
| 0                                                                                                 | TAL    | HILLSBOROUGH | 0570057-<br>026AC | ENVIROFOCUS<br>TECHNOLOGIES | EXTENSION FOR EXPIR-<br>PSD 404A  | AC MI                       | 3/12/2012  | MODIFICATION          | Issued.          | 4/3/2012              | 22               | 0     | 6/30/2014          | LARRY EAGAN.            | ENVIROPOCUS<br>TECHNOLOGIES, LLC                   |       |                  | READ_D      | CLOSED |
| 1 5                                                                                               | SWHI   | HILLSBOROUGH | 0570057-<br>025AV | ENVIROFOCUS<br>TECHNOLOGIES | TV RENEWAL                        | <u>AV</u> 05                | 8/4/2011   | RENEWAL               | Issued.          | 1/3/2012              | 152              | 0     | 1/3/2017           | JOHN TAPPER             | ENVIROPOCUS                                        | L ]   | -                | HATHAWAY_SR | CLOSED |
| 2 5                                                                                               | 5WH1   | HELLSBOROUGH | 0570057-<br>024AC | ENVIROFOCUS<br>TECHNOLOGIES | VENTILATION SYSTEM<br>MODIFICATIO | AS 1F                       | 6/15/2010  | MODIFICATION          | Issued'          | 3/4/2011              | 262              | 0     | 9/13/2011          | JOHN TAPPER             | ENVIROFOCUS<br>TECHNOLOGIES, LLC                   | -     |                  | SIMS_J      | CLOSED |
| .3                                                                                                | TAL    | HILLSBOROUGH | 0570057-<br>023AC | ENVIROFOCUS<br>TECHNOLOGIES | EXT FOR INSTALL AAM<br>STATIONS   | AC MI                       | 12/29/2009 | MODIFICATION          | Issued.          | 4/16/2010             | 108              | Q.    | 4/30/2010          | LARRY BAGAN             | ENVIROFOCUS<br>TECHNOLOGIES, LLC                   | 1     |                  | READ_D      | CLOSED |
| 4 5                                                                                               | SWHI   | HILLSBOROUGH | 0570057-<br>022AV | ENVIROFOCUS<br>TECHNOLOGIES | INCLUDE -018 & -021-AC            | AV 02                       | 9/25/2009  | MODIFICATION          | Issued.          | 5/16/2011             | 598              | 1     | 3/16/2012          | JOHN TAPPER             | ENVIROFOCUS<br>TECHNOLOGIES, LLC                   | 1     |                  | SIMS_J      | CLOSED |
| 5 5                                                                                               | SWHE   | HILLSBOROUGH | 0570057-<br>021AC | ENVIROFOCUS<br>TECHNOLOGIES | SODIUM BICARBONATE                | AC 18                       | 12/8/2008  | MODIFICATION          | issued.          | 1/16/2009             | 39               | o     | 6/23/2011          | JOHN TAPPER             | ENVIROPOCUS<br>TECHNOLOGIES, LLC                   | -     |                  | WOODARD_S   | CLOSED |
| 6                                                                                                 | TAL    | HILLSBOROUGH | 0570057-          | ENVIROFOCUS<br>TECHNOLOCIES | EXPAND BATTERY                    | AC LA                       | 8/13/2008  | MODIFICATION          | Issued!          | 9/22/2009             | 405              | 6     | 6/30/2012          | JOHN TAPPER             | ENVIROPOCUS                                        | 1     |                  | READ_D      | CLOSED |

Displays list of Permit Projects for the facility, including Processor and Status.

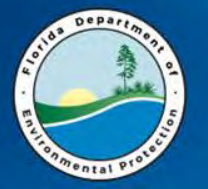

#### Nexus Data Link "M"

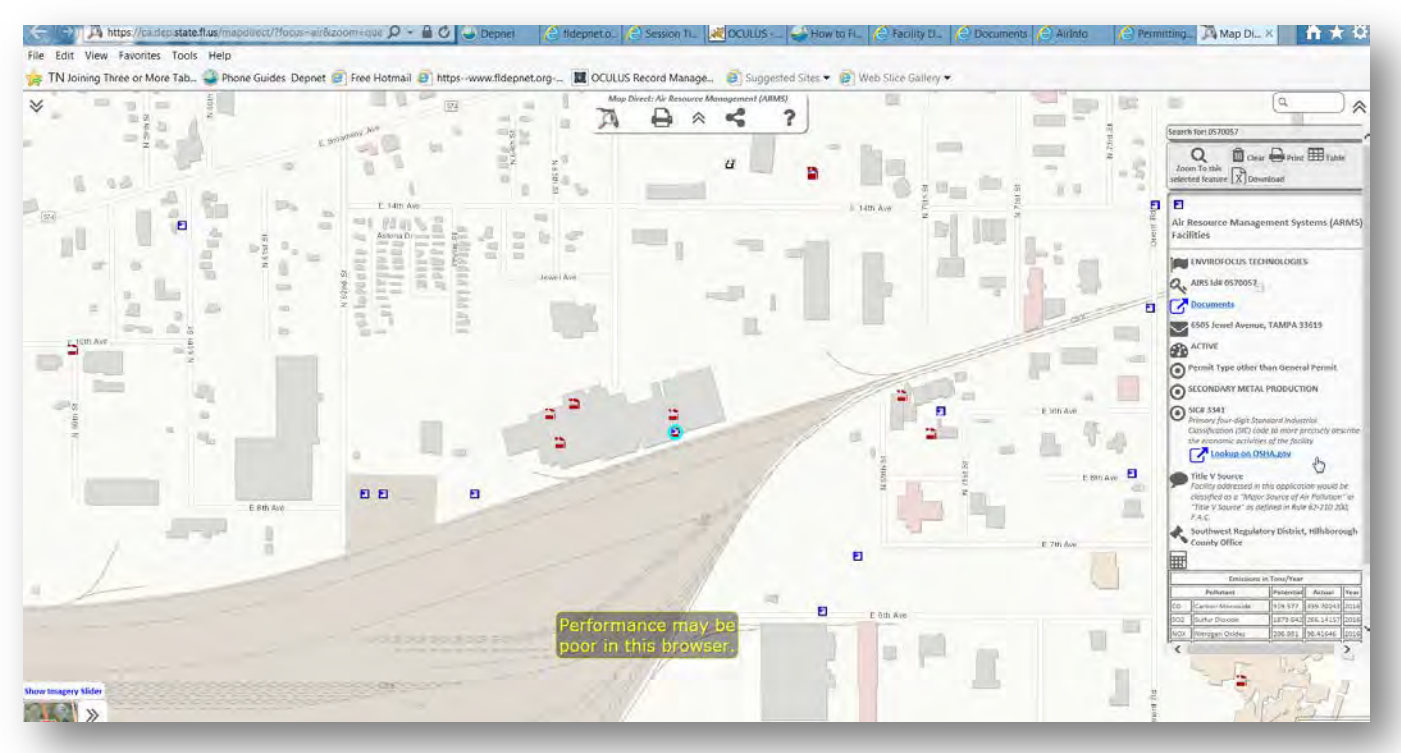

Displays a GIS Map (MapDirect) with the location highlighted. Blue symbols are the facility's overall location, Red Symbols are emission points.

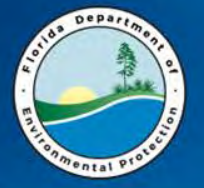

Nexus Data Link "Q"

## **Electronic Tools**

#### **BUSINESS PORTAL** Nexus Enterprise Solution YOUR SESSION WILL TIME OUT IN --- MINUTES Register | Already have an account? Sign In Search Home » Facilities Search Results » Quality Control **Quality Control Providing Feedback** We appreciate your assistance in helping to correct and validate our data. If you would like to send feedback to this Program Area, please select the contact hyperlink below and follow the instructions for providing feedback. The contact for this Program Area is : DARM.Helpdesk@dep.state.fl.us Feedback Instructions Please include the following information in your feedback: What type of feedback you are providing (i.e. data error, question, compliant, problem, or a siggestion). . The focus of your feedback (i.e. facility status, facility contact, location data, website content, website operations, or a program question). Please include your name, email address, and telephone number so we may contact you. You may also include your address and fax number. Disclaimer: The Florida Department of Environmental Protection (FDEP) has made a reasonable effort to ensure that the information provided is up-to-date and comprehensive but cannot guarantee the accuracy or completeness of the data. Any specific, missing information may be obtained by a file review for the particular facility at the appropriate District office

Tells you who to contact to report a data issue or a question regarding that facility record.

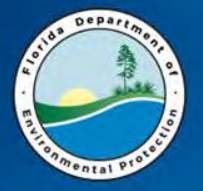

#### A quick word about AirInfo...

- Search Air Facility Data
  - Facility Characteristics
    - Location,
    - SIC/NAICS,
    - Facility Type
    - Regulatory Classification
  - Compliance and Enforcement
    - Inspections
    - Enforcement
    - Penalty
  - Emissions Data by
    - selected pollutants
    - Level emitted (i.e. "Greater than 10 tons")
    - By year or for last 10 years

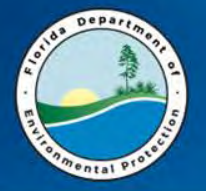

#### **Useful Links**

• New DARM Website

https://floridadep.gov/air/

How to Find Air Documents Online

https://floridadep.gov/air/air-director/content/howfind-air-documents-online

• AirInfo

http://prodenv.dep.state.fl.us/DarmAircom/public/se archFacilityPILoad.action

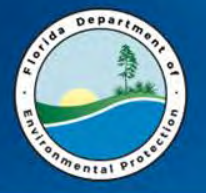

#### **Useful Links**

• Air Permit Documents Search (APDS)

https://fldep.dep.state.fl.us/air/emission/apds/default.asp

• OCULUS

https://depedms.dep.state.fl.us/Oculus/servlet/login

• DEP Information Portal

http://prodenv.dep.state.fl.us/DepNexus/public/searchPortal

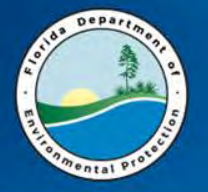

#### For Assistance

• Contact the DARM Helpdesk

DARM.Helpdesk@dep.state.fl.us

(850) 717-9012

• Elizabeth Walker

Elizabeth.Walker@dep.state.fl.us

(850)717-9008